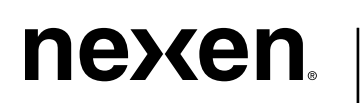

>>>

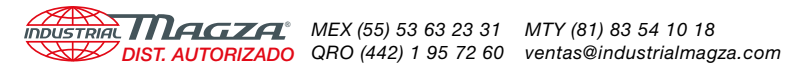

## WEB CONTROL PRODUCTS

User Manual

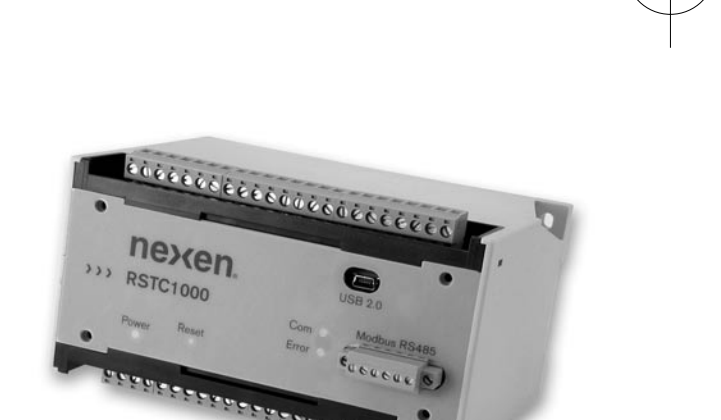

## **Tension Controller RSTC1000**

FORM NO. L-21204-B-0705

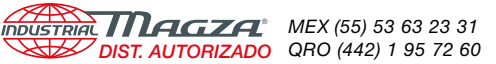

MTY (81) 83 54 10 18 DIST. AUTORIZADO QRO (442) 1 95 72 60 ventas@industrialmagza.com

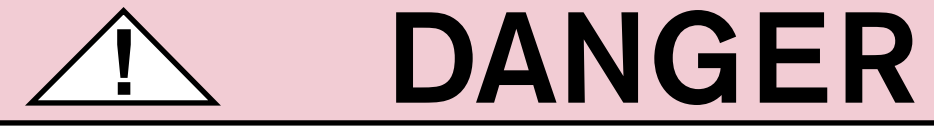

Read this manual carefully before installation and operation.

Follow Nexen's instructions and integrate this unit into your system with care.

This unit should be installed, operated and maintained by gualified personnel ONLY.

Improper installation can damage your system or cause injury or death.

Comply with all applicable codes.

#### Manufacturers' Declaration In accordance with the CE machine directive 98/37/EC, Appendix II B

We hereby declare that the pneumatic/mechanical components described in this manual as well as their individual components are intended, in the configuration in which they have been supplied, to be integrated into a machine.

They must not be put into service until the machinery into which it is to be incorporated has been declared in conformity with the provisions of the Directive mentioned above or its amendments.

All Nexen products are designed in accordance with the manufacturing directives for pneumatic systems according to EN 983.

In accordance with Nexen's established policy of constant product improvement, the specifications contained in this manual are subject to change without notice. Technical data listed in this manual are based on the latest information available at the time of printing and are also subject to change without notice.

Technical Support:

800-843-7445 (651) 484-5900

www.nexengroup.com

Nexen Group, Inc. 560 Oak Grove Parkway Vadnais Heights, MN 55127

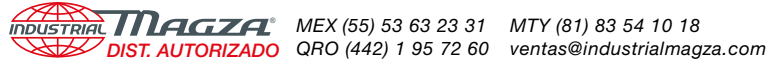

## Table of Contents

| Introduction                      | 4  |
|-----------------------------------|----|
| Wiring Installation Guidelines    | 5  |
| Installation                      | 6  |
| Electrical Connections            | 7  |
| Input/Output Descriptions         | 10 |
| Modbus RS485 Communications       | 12 |
| Setup                             | 13 |
| RSTC1000 to PC USB Communications | 13 |
| Display Window                    | 13 |
| Setup Window                      | 13 |
| Torque Actuator                   | 14 |
| Tension Zone                      | 14 |
| Alarms                            | 15 |
| Web                               | 15 |
| Outputs                           | 15 |
| Signal Calibration                |    |
| Tension Signal Calibration        |    |
| Diameter Signal Calibration       |    |
| Run/Stop Signal Selection         |    |
| - ·                               |    |
| Tuning                            | 19 |
| RSTC1000 Tuning Window            | 19 |
| Tuning Procedure                  | 19 |
| Setpoint                          | 20 |
| Advanced                          | 20 |
| Taper Tension                     | 21 |
| Modbus Port Setup                 | 22 |
| Operation                         |    |
| Manual Control                    | 22 |
| Unwind Application                | 23 |
| Splicing Unwind Application       | 23 |
| Wind Application                  | 24 |
| Splicing Wind Application         | 24 |
| Spring Disengaged Clutch          | 25 |
| Mid-Process Application           | 25 |
| Diagnostics                       | 25 |
| Specifications                    | 26 |
| Part Numbers                      |    |
| Troubleshooting                   | 27 |
| Service Instructions              | 28 |
| Appendix                          | 28 |

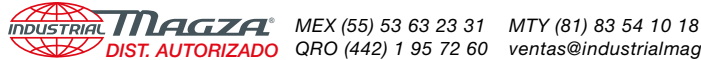

## INTRODUCTION

The Nexen RSTC1000 is used to control web tension, relying on load cell based tension sensors to measure web tension. As a part of a tension control system, the RSTC1000 measures the web's tension and corrects tension errors by sending a signal to change the torque output of brakes, clutches, and motor drive systems. The RSTC1000 automatically adapts to changes in inertia and torque as roll diameters change. This ensures constant/stable tension at all times and allows for faster accelerations and decelerations for a more productive web machine. The RSTC1000 does not require a diameter sensor for constant tension applications and can adapt to spliced rolls of different diameters automatically without readjustment.

Applications for the RSTC1000 include unwinding, mid process, and constant tension, and taper tension winding.

### **COMPONENTS**

The RSTC Tension Control System includes three components: the RSTC1000, RSTC Operator Panel (ROP), and RSTC Communications Software. Because the RSTC1000 has Modbus RTU capability, most Human Machine Interfaces (HMIs) and Programmable Logic Controllers (PLCs) can communicate directly with it. Web machines that already have a compatible HMI control panel do not require the ROP. The Communications Software features setup, tuning and diagnostics functions and is available from the Nexen website: www.nexengroup.com.

#### MOUNTING

The RSTC1000 is designed to mount inside the machine's control cabinet alongside other controllers, PLCs, relays, etc. Small size and its DIN rail mounting capability make installation fast and easy. Pluggable connectors simplify wiring as they can be removed for convenient access to terminals. Only requiring a commonly available 24 VDC supply, the RSTC1000 requires no hazardous voltages.

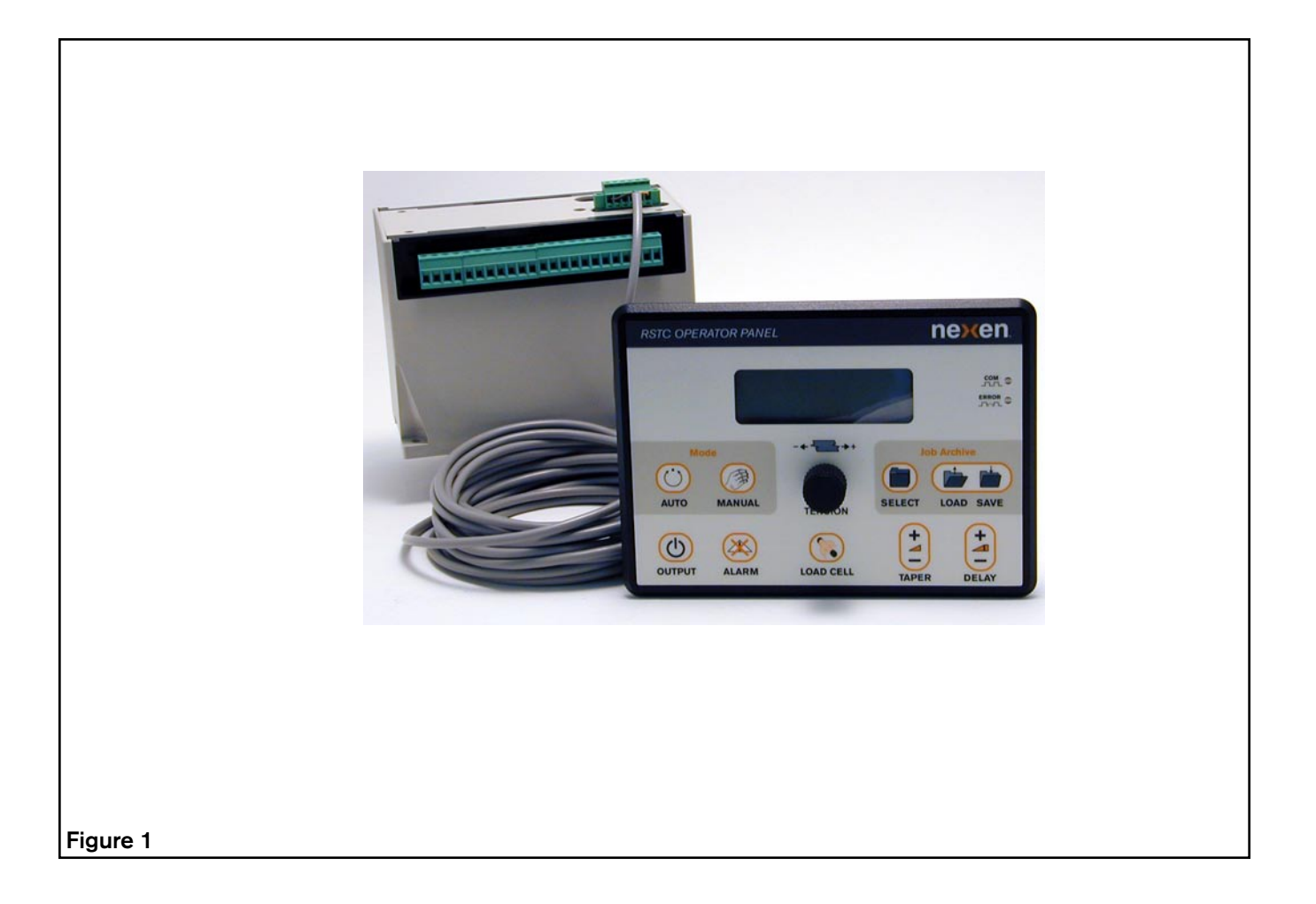

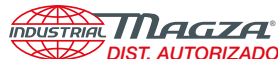

## WIRING INSTALLATION GUIDELINES

This product is designed to minimize the effects of ElectroMagnetic Interference (EMI) on its operation, but as with any electronic device, proper installation and wiring methods are necessary to ensure proper operation. By doing so, the interference from external effects such as electrical line spikes, electrical noise, static electricity, etc. will be minimized. The following methods outline wiring installation guidelines to protect your system:

- All input and output signal and sensor cables must be shielded with the shields tied to earth ground at one end. In case of very high frequency (MHz range) electrical noise, both ends of the shield need to be tied to earth ground.
- Keep cable length and unshielded leads as short as possible. Think of them as antennae for noise.
- Use power line filters to suppress interference on the AC voltage lines that power the unit.
- Place a resistor-capacitor network (snubber) across inductive coils such as relays and solenoids in order to stop electrical interference at the source (See Figure 2).
- Isolate signal and sensor cables from cables carrying AC voltages, power for high current loads or relays and solenoids. Either relocate the signal and sensor cables away from other cables or use grounded metal conduits to shield them. This will reduce the potential for noise interference between the signal and sensor cables and the other noisy cables.

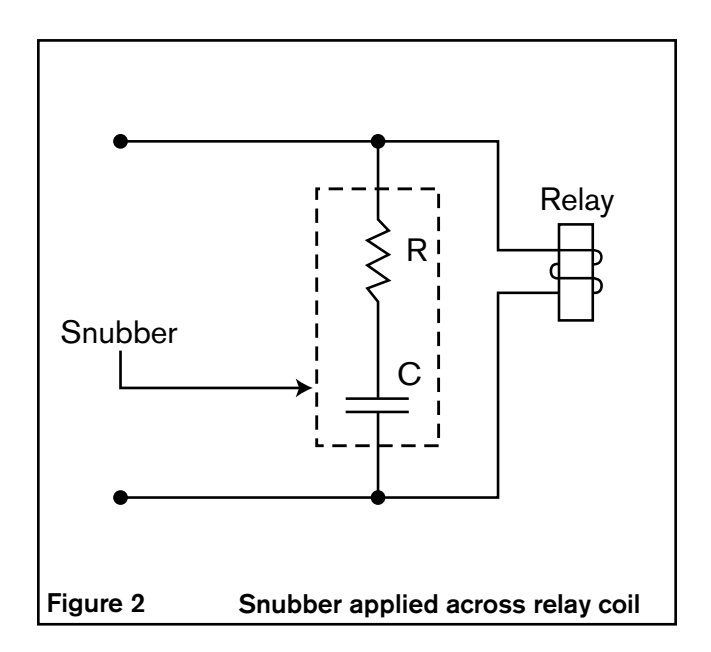

#### For environments that experience high levels of static electricity follow these additional guidelines:

- Remove the static charge from material carrying it. In the case of webs that carry static charges, there are static charge removal products available such as static bars and ionized blowers.
- Ensure that sensors and machine frames are grounded to earth through a low impedance path.
- Wrap grounding tinsel around sensors and cables that are close to the source of the static electricity and ground the tinsel to earth.
- Tie all signal and sensor cable shields directly to earth ground without passing through the electronic device. This will help prevent high voltage interference from coupling into other circuits within the device.

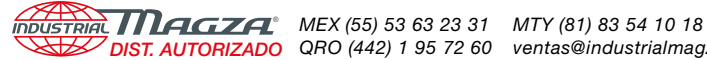

## **INSTALLATION**

Mount the RSTC1000 within a user-supplied enclosure, typically the machine's controls cabinet. The RSTC1000 can be mounted on 35 mm DIN rail or panel mounted (Refer to Figure 3).

## CAUTION

Mount the RSTC1000 in a shock and vibration free area with an ambient temperature of less than 140°F [60 C] and more than 32°F [0 C].

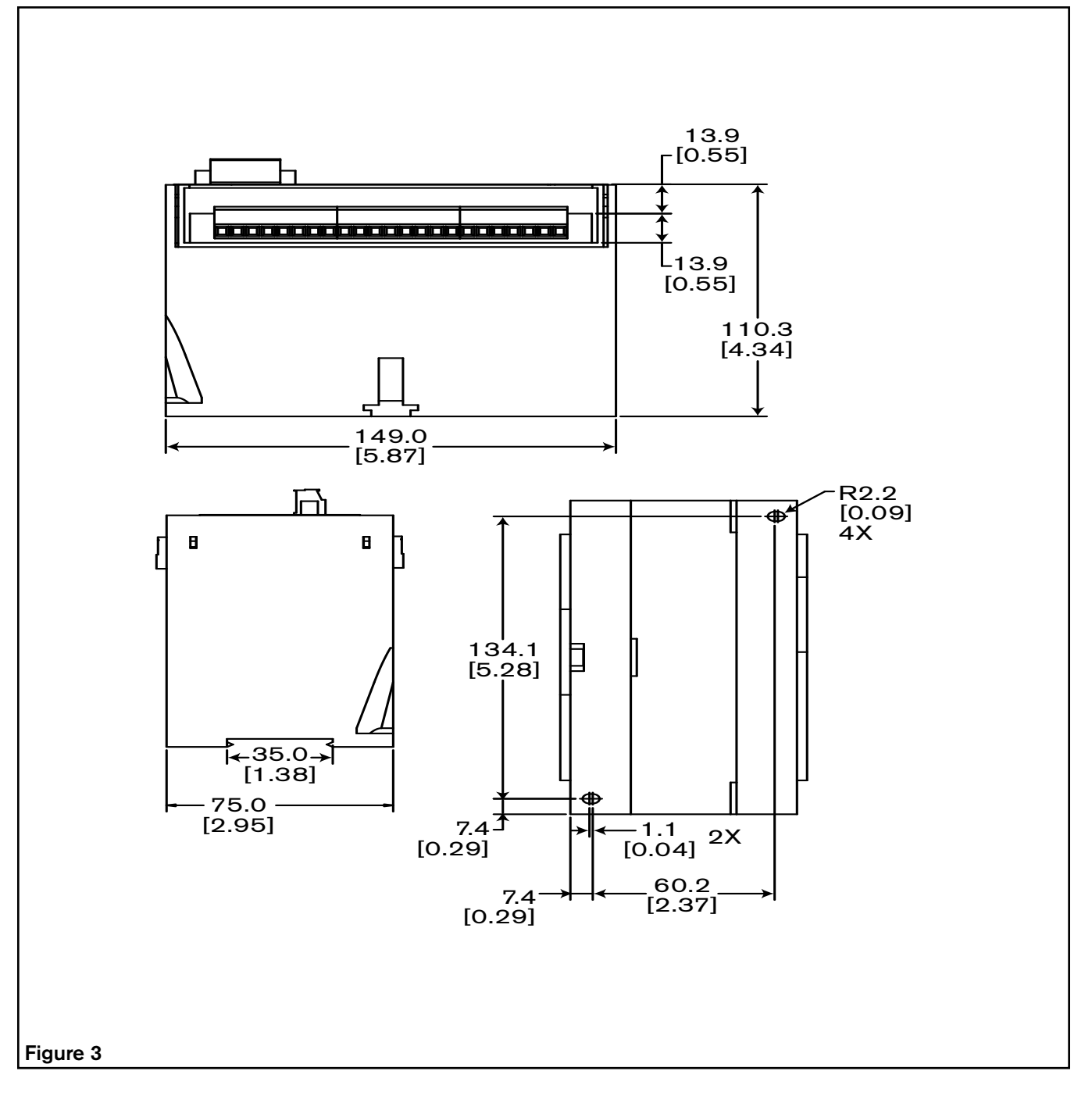

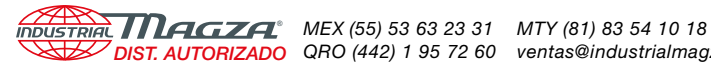

## **ELECTRICAL CONNECTIONS**

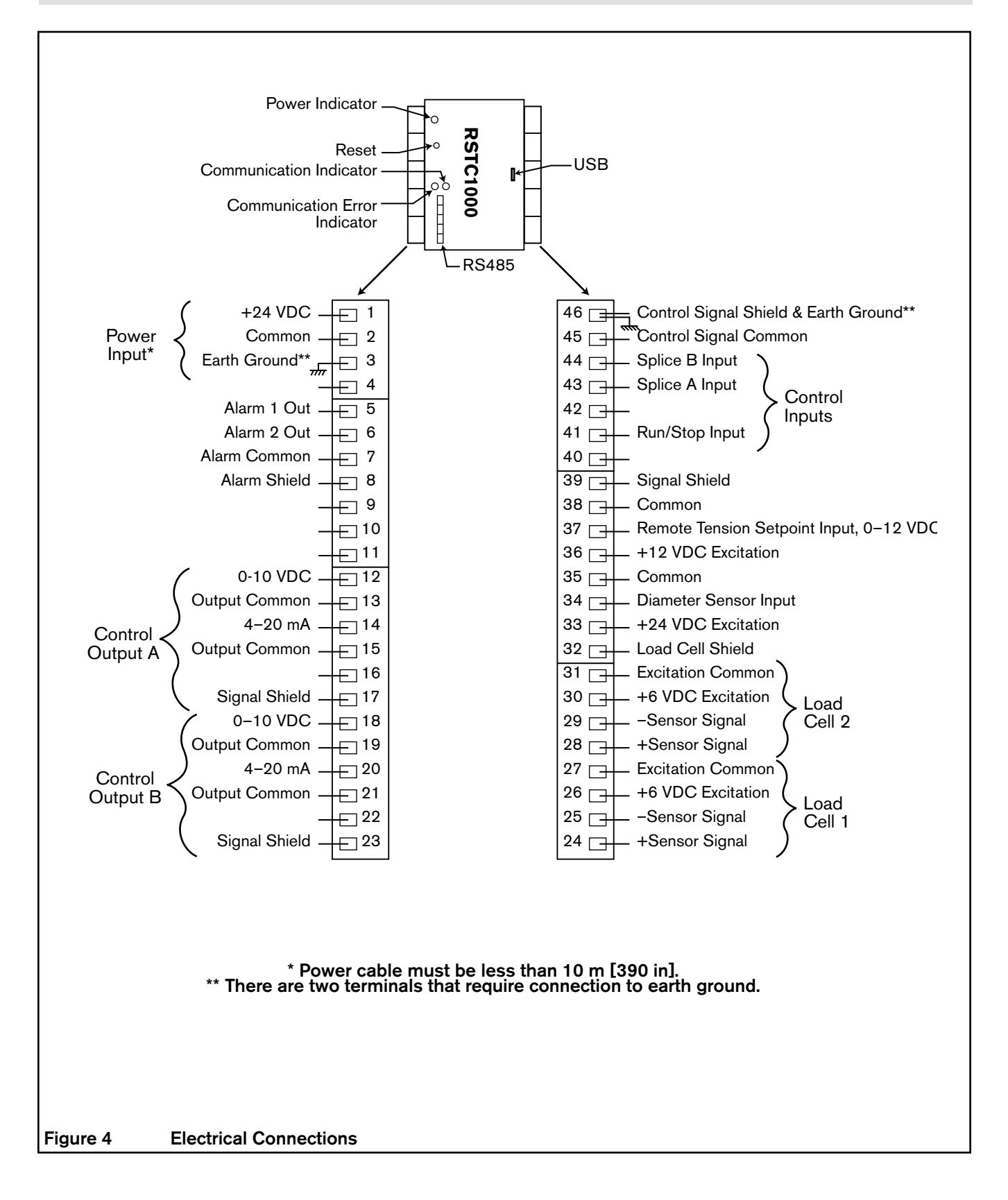

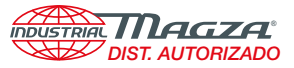

DIST. AUTORIZADO QRO (442) 1 95 72 60 ventas@industrialmagza.com

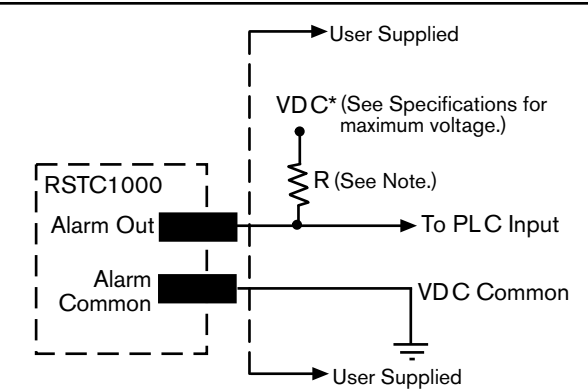

NOTE: The minimum value of resistor (R) is 7 x VDC.

## Alarm Output Tied to PLC Input.

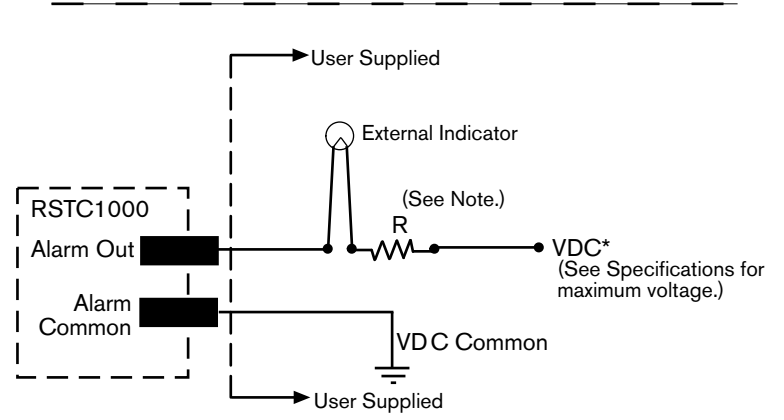

NOTE: The minimum value of Resistor (R) is equal to VDC divided by the maximum current limit of the Indicator. Maximum current limit of the indicator must be less than the current limit of the alarm output (See Specifications for maximum current).

## Alarm Output Tied to External Indicator

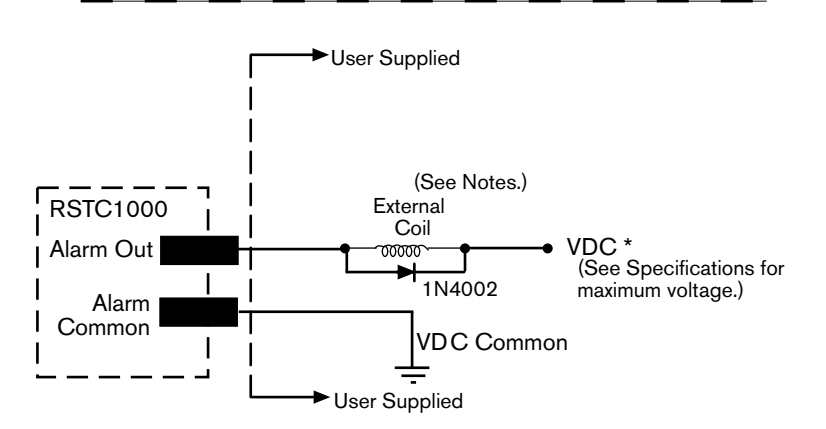

NOTE: Be sure the current requirement of the External Coil does not exceed the capability of the alarm output (See Specifications for maximum current.

Any inductive load such as relay coil must have a 1N4002, or equivalent, diode across it as shown.

## Alarm Output Tied to External Inductive Coil

\* To isolate the Alarm Output signals use power supply that is separate from the RSTC power supply.

FIGURE 5 Alarm Output Connections

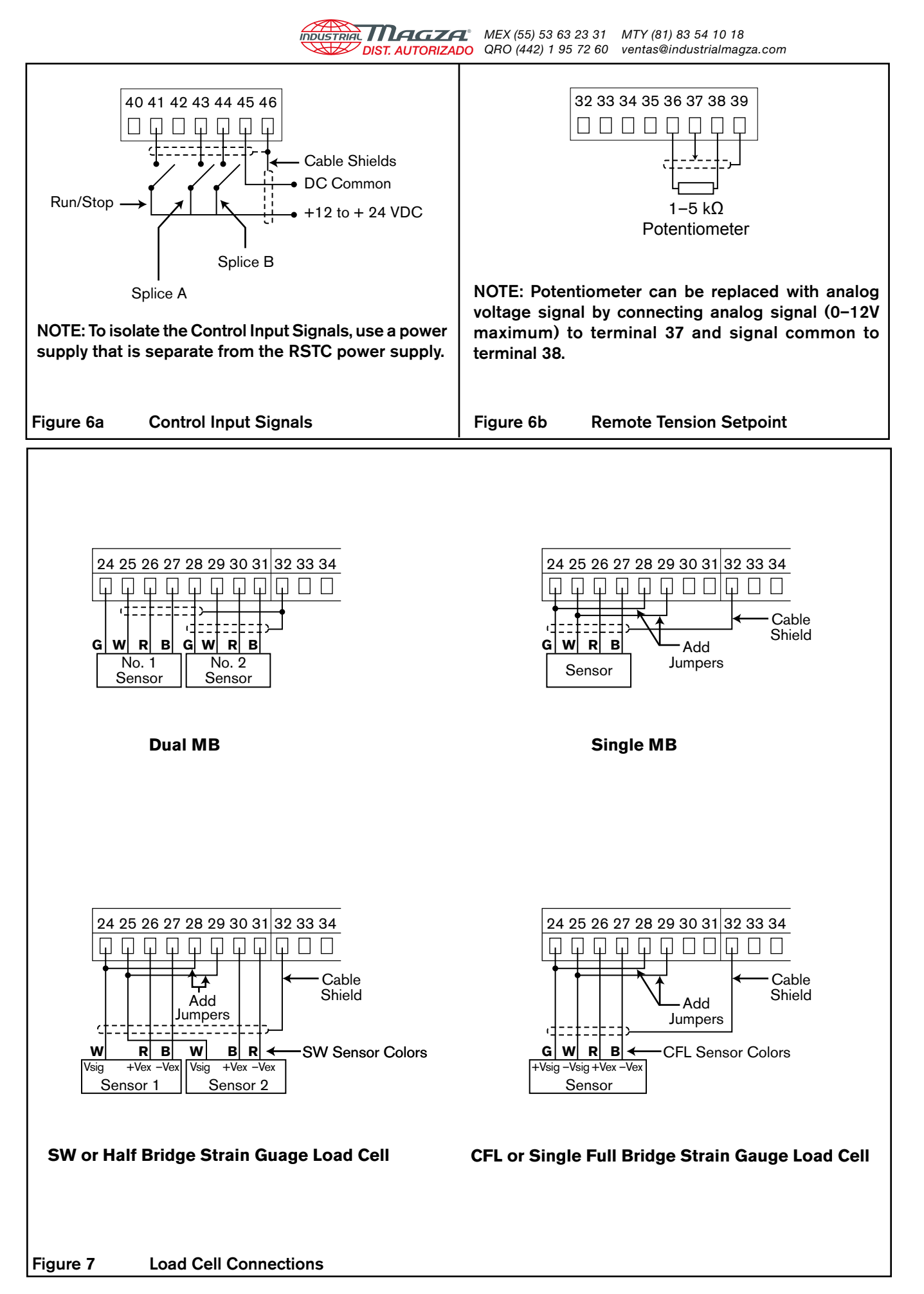

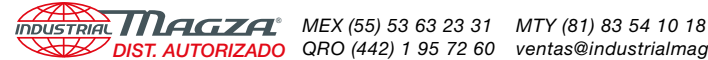

## **INPUT/OUTPUT DESCRIPTIONS**

#### NOTE: Refer to Figure 4 for RSTC1000 Pinout.

**USB Port**: This port is used to connect to a personal computer during setup, tuning, or diagnostic monitoring of the RSTC1000 and is compliant with USB 2.0.

Modbus RS485 Port: This port is for communicating with the RSTC1000 using the Modbus RTU protocol over a 2wire or 4-wire RS485 physical layer (Refer to Figure 8).

Communication Indicator: Yellow indicator, visible through top cover, will illuminate whenever the RSTC1000 communicates over the RS485 port.

Communication Error Indicator: Red indicator. visible through top cover, will illuminate whenever the RSTC1000 detects an error with a received message.

Power Input: RSTC1000 requires 24 VDC to operate (Refer to SPECIFICATIONS for current rating). A green indicator visible through the top cover will illuminate when this voltage is present. Common is the return line for the 24 VDC power supply. Earth Ground is the terminal for connection to Earth Ground via a low resistance conductor. Two terminals, 3 and 46, must be connected to Earth Ground in order for cable shielding to work properly.

Reset: A reset switch, accessible through the top cover, will reset the RSTC1000 whenever depressed without having to cycle power on and off.

Alarms: Transistor outputs that can be configured for normally open or normally closed operation (Refer to SPECI-FICATIONS for ratings). Alarm 1 is activated whenever a web break is detected. Alarm 2 is activated whenever one or more of the following conditions occur:

No Control: control signal output has reached 0% or 100% during automatic operation and web tension is not at set point. This is often caused by accelerating a large roll too quickly or excessive web speed near core. Both cases can cause excessive tension with a control output at 0% and unable to decrease any further. "No control" can also be cause by a large roll decelerated too quickly causing the output to go to 100%, but the web tension remains below setpoint.

High Tension: Web tension is greater than the hightension limit.

Low Tension: Web tension less than low-tension limit. Max Output: Control signal output has reached maximum output limit, typically 100%.

Zero Output: Control signal output has reached minimum output limit, typically 0%.

The alarm outputs can be isolated from the RSTC power supply by using a separate power source and common. Alarm Common is the return line for the alarm signal. Alarm Shield is the terminal for connecting the alarm cable shield to chassis ground.

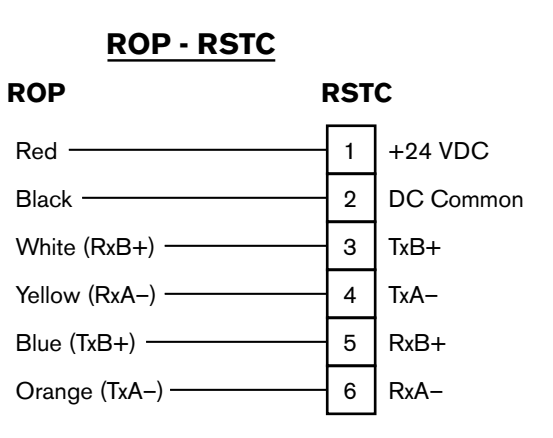

Cable Recommendation:

- Shielded
- 24 awg is always sufficient
- 4 wire system, 1000 m (9600 baud)
- 2 wire system, 500 m (9600 baud)

Termination resistors added externally - Recommend 150 Ω, 0.5 W

LTR = User supplied line termination resistor

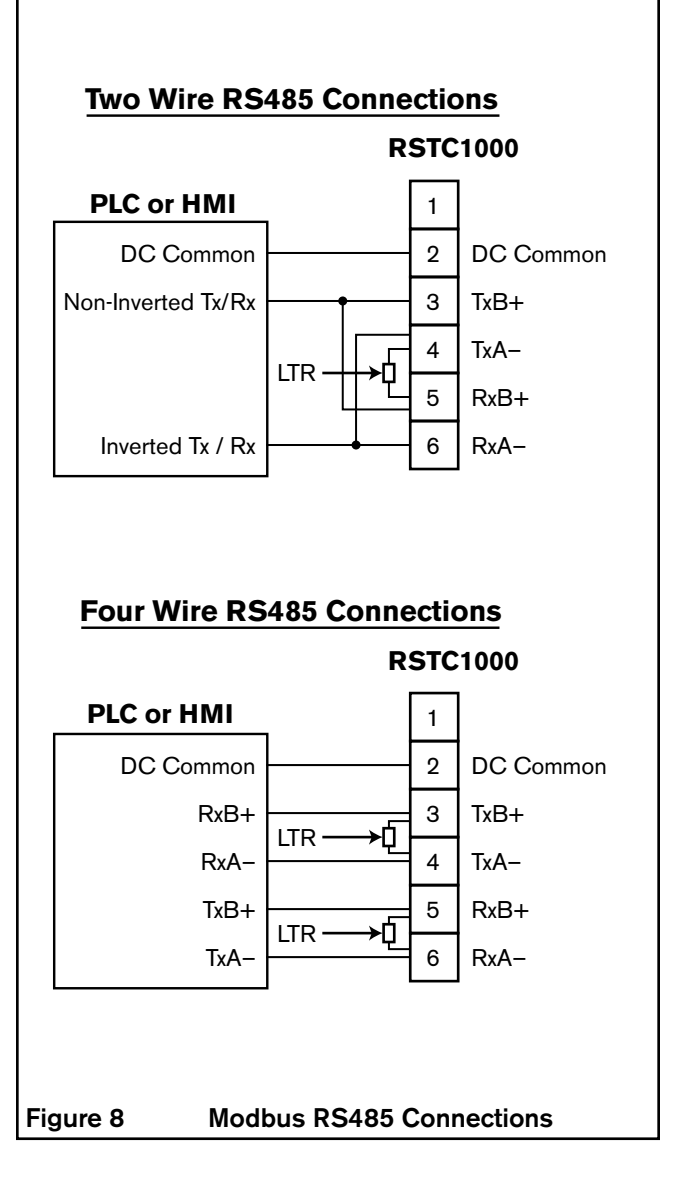

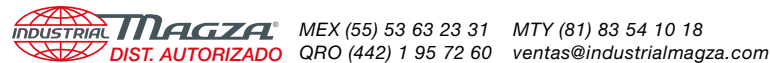

**Control Outputs**: The Control Output signal is used to change the torque output of a pneumatic brake or clutch via an electro-pneumatic converter or a motor drive system for the purpose of controlling tension. There are two channels of control outputs, Control Output A and Control Output B. Each channel has a 0 - 10 VDC and 4 - 20 mA output signal. All Control Outputs are isolated from the RSTC power supply. Only one channel at a time can be used to control tension. When one channel is active the other channel is in standby mode. The choice of whether a Control Output is active or in standby mode is made with the Splice Control Inputs. The 0 - 10 VDC and 4 - 20 mA terminals are the control signal outputs. Common is the return line for the control signal outputs. Signal Shield is the terminal for connecting the cable shield to chassis ground.

**Load Cell Inputs**: The RSTC1000 will accommodate two web tension sensing load cells. Polarity of the load cell signals does not matter as long as the polarity of both load cell input signals are oriented the same. The +/- Sensor Signal is for the tension level signal from the load cells. The +6 VDC Excitation is the power supply for the load cells. Excitation common is the return line for the load cell power. Load cell cable shields must be tied directly to Earth Ground for best noise reduction

**Diameter Input**: This input provides winder roll diameter measurements for the taper tension algorithm and is not used for anything else. Diameter signal can be provided by a diameter sensor or voltage source, such as a PLC's analog output card, capable of 0 - 12 VDC maximum signal range. The +24 VDC Excitation and +12 VDC Excitation provide power when using a diameter sensor. Common is the return line for the diameter signal and sensor excitation. Diameter Sensor Shield is the terminal for connecting the diameter sensor cable shield to chassis ground.

**Remote Tension Setpoint:** This 0 - 12 VDC input allows the tension setpoint to be set by an external potentiometer or analog signal (See Figure 6b). Remote Tension Setpoint is scaled such that 0 V corresponds to Minimum Tension Setpoint and 12 V signal corresponds to Maximum Tension Setpoint. Before using Remote Tension Setpoint, it must be enabled, see TUNING, afterwards tension setpoint changes from all other sources are ignored.

**Web Tension Monitor:** Web tension can be monitored as a 0 - 10 VDC or 4 - 20 mA signal from Control Output B when enabled, see SETUP. Web Tension Monitor is scaled such that 0 V or 4 mA corresponds to zero web tension and 10 V or 20 mA corresponds to Maximum Tension Setpoint. If Control Output B is being used as a web tension monitoring output, then it is not available for use as a web tension control output. Only Control Output A can be used for tension control in this instance.

#### **C**ONTROL INPUTS

**Run/Stop:** When 12 – 24 VDC is applied to this digital input for at least 100 milliseconds, the RSTC will respond according to Run/Stop option selected during setup of the RSTC (refer to SIGNAL CALIBRATION) and cause the RSTC to go into the run mode or the stop mode. The RSTC will actively control tension in both the run and stop modes, however the RSTC will only adapt its control gains in the run mode. During stop mode, all control gains are held constant.

## NOTE: For unwinding applications, do not provide the Run signal when the web remains stopped. This will cause the RSTC1000 to increase its gains too much and produce tension oscillations when the web does finally move.

**Splice A/B:** When 12 - 24 VDC is applied to one of these digital inputs for at least 100 milliseconds, the RSTC will respond by resetting Adaptation to a level determined by SPLICE ADAPTATION. The RSTC will also make the corresponding Control Output active and the other standby. The 12 - 24 VDC signal can be momentary or maintained, however only one Splice Input can have the signal applied at a time.

After power up, the RSTC will look at the Splice A and Splice B inputs. If both are high or both are low then Control Output A is made active and Control Output B goes to standby. Therefore, apply the splice signal after power up to insure the proper Control Output is active. Any output in standby mode will maintain a constant output level as determined by STANDBY OUTPUT variable. Also, if Web Tension Output is enabled, then Control Output B is no longer available for web tension control and Splice B input is ignored.

The Control Inputs can be isolated from the RSTC power supply by using a separate power source and common. Control Signal Common is the return line for the Run/Stop and Splice A/B input signals. Control Signal Shield is the terminal for connecting the cable shield to chassis ground.

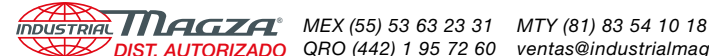

## MODBUS RS485 COMMUNICATIONS

#### NOTE: This manual assumes the reader is already familiar with the MODBUS RTU over Serial Line protocol. If not, then the reader must read the following documents MODBUS Application Protocol Specification and MODBUS over Serial Line Specification & Implementation Guide found at http://www.modbus.org.

Modbus RTU is a master/slave protocol that only allows the RSTC1000 to send information after it has been requested from the master device, typically the RSTC Operator Panel (ROP), PLC, or HMI. There can be up to 247 devices on one network all communicating with just one master. Each device on the network must share the same communication settings and have a unique address in the range of 1 to 247 with the exception of the master, which does not require an address.

The RSTC1000 default communication settings are as follows:

- Network Address: 24 .
- Baud Rate: 19200
- Parity: none
- Stop Bits: 2

These settings can be changed via the RSTC Communications Software, or must first be used by the master to establish communication with the RSTC1000 and then changed as desired. The ROP has been programmed with the same communication parameters and will, upon connecting to the RSTC1000, be able to communicate without any changes. Because the ROP is a master device there can be no other masters on the same Modbus network.

Any address in the range of 1 to 247 can be assigned to the RSTC1000.

Baud rates, which designate the message transmission speed in units of bits per second, can be set for 4800, 9600, 14400, 19200, 38400, or 56000. The larger the baud rate the less time it takes for a message to travel across the network and the less time a device spends sending or receiving the message. However, the trade off is typically reduced communication cable length. The Modbus standard specifies the maximum communication cable length as 1000 meters using a 4-wire implementation (500 meters for a 2-wire implementation), 26 AWG or larger wire, shielded, and 9600 baud. Cable capacitance and wire resistance affect baud rates, and as cable lengths increase so does the capacitance and resistance. This can cause a reduction in the speed that a message can travel across the network.

Each message byte that is sent using the Modbus RTU protocol is eleven bits long with the message data byte being eight bits and then encapsulated by three other bits: start, parity, and stop. The start bit marks the beginning of the message byte. Parity is used for error detection and is often not necessary as another error detection method, Cyclical Redundancy Checking (CRC), is also performed on the message byte to check for errors. The stop bit marks the end of the message byte.

Parity can be set for none, odd, or even.

Stop Bits must be set to 1 for use with odd or even parity or 2 for use with no parity.

Load Termination Resistors (LTR) are necessary to reduce noise and are often applied to the devices at the remote ends of the network. These resistors, if necessary, can be installed at the RSTC1000's Modbus RS485 port connector (refer to figure 8). Typical values for LTRs are 150 ohms and 0.5 watts.

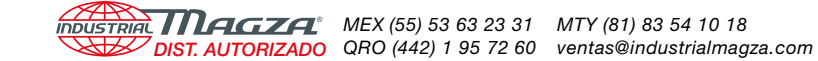

## SETUP

# RSTC1000 TO PERSONAL COMPUTER USB COMMUNICATION

In order to setup the RSTC1000, a USB cable and the RSTC Communications Software are required. A Type A to mini Type B 2.0 USB cable is provided with the RSTC1000. RSTC Communications Software is available by download from Nexen's website, <u>www.</u> <u>nexengroup.com</u>. Enter RSTC1000 product number (See PART NUMBER section) in the product number search window and press **Go**; next select **Software** from the Accessories menu and finally pick the appropriate software link. Instructions for installing the software can also be found here and the instructions for using the RSTC Communications Software can be accessed in the Help menu.

- 1. Connect 24 VDC power supply to Power Input terminals (Refer to Figure 4).
- 2. Power up the computer.
- 3. Connect the USB cable between computer and RSTC (Refer to Figure 9).
- 4. Turn on 24 VDC power supply, Power indicator will be on (Refer to Figure 9).

Note: Refer to the RSTC Communications Software Help menu for instructions on navigating the program and accessing its functions. The steps below describe using the functions to configure the RSTC1000.

### DISPLAY WINDOW

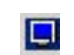

Select the DISPLAY icon from the toolbar (See Figure 10).

**Units:** Select IMPERIAL if tension and diameter are to be displayed in units of pounds and inches; Select METRIC if tension and diameter are to be displayed in units of newtons and millimeters.

**ROP Language:** Select the language from the drop-down menu that the ROP will display.

Press SEND to update the RSTC1000.

### SETUP WINDOW

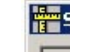

Select the SETUP icon from the toolbar (See Figure 11).

Note: After changing values, the SEND key must be pressed to send the values to the RSTC1000.

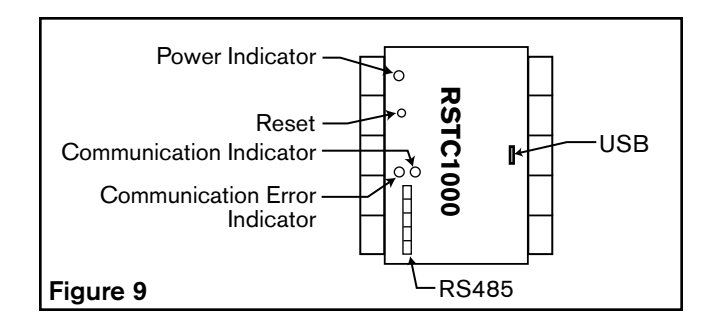

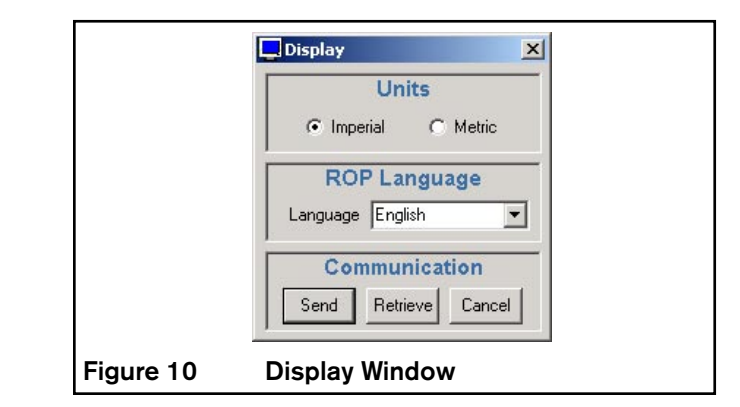

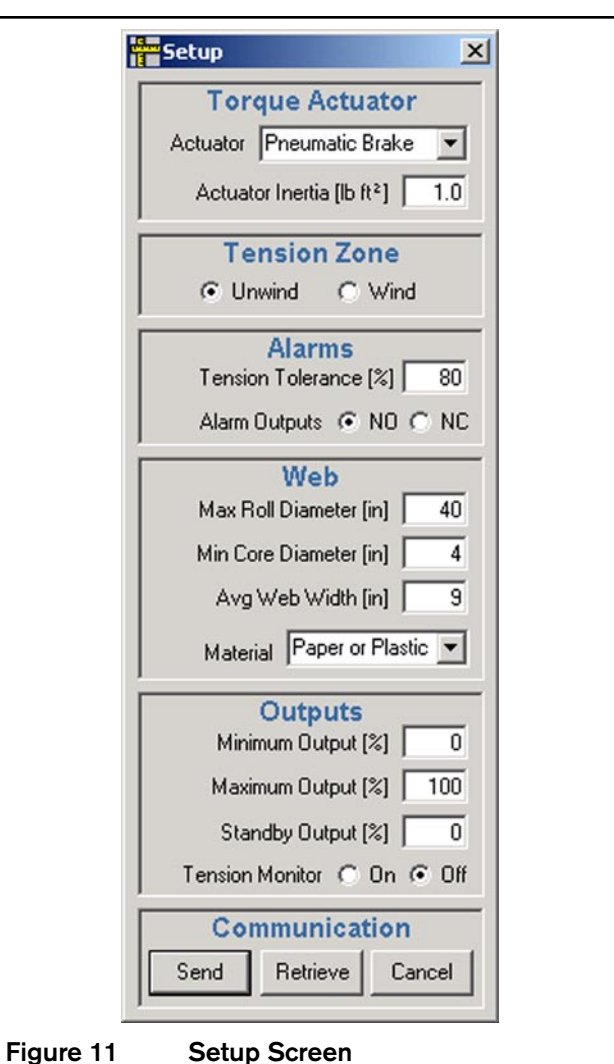

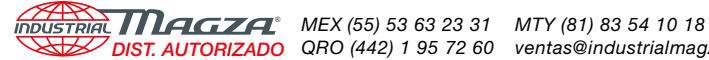

## **TORQUE ACTUATOR**

Actuator: Select from the Torque Actuator drop down menu the type of actuator the RSTC1000 will control.

Actuator Inertia: Enter the rotor inertia of the brake or clutch in the designated imperial or metric units. The choice of units is determined by selecting the DISPLAY icon and then selecting Imperial or Metric in the UNITS pane. Inertia values for Nexen Brakes and Clutches can be found in the Nexen catalog or website. For drive systems, enter the motor rotor, drive pulley, and shaft coupling inertias.

Refer to Appendix for inertia formulas and table of values. Use an Actuator Inertia value of 1.0 in cases where the actual value is not known.

## **TENSION ZONE**

Select whether the RSTC1000 will control a winder or unwind tension zone. For mid-process applications select Wind if the controlled nip is downstream of the leader nip and select Unwind if the controlled nip is upstream of the leader nip (Refer to Figure 13).

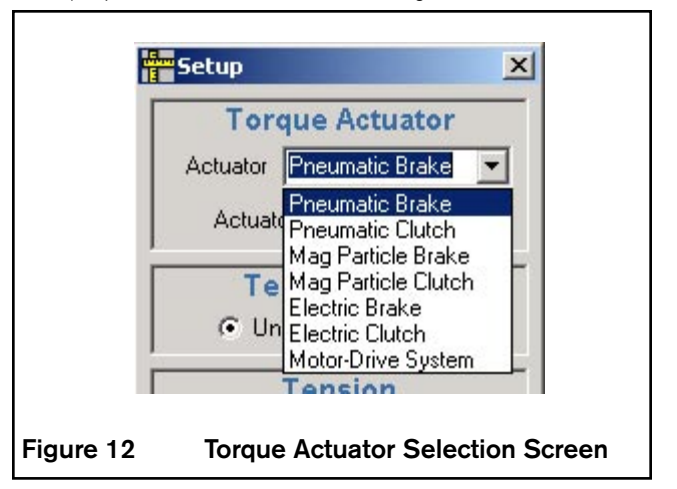

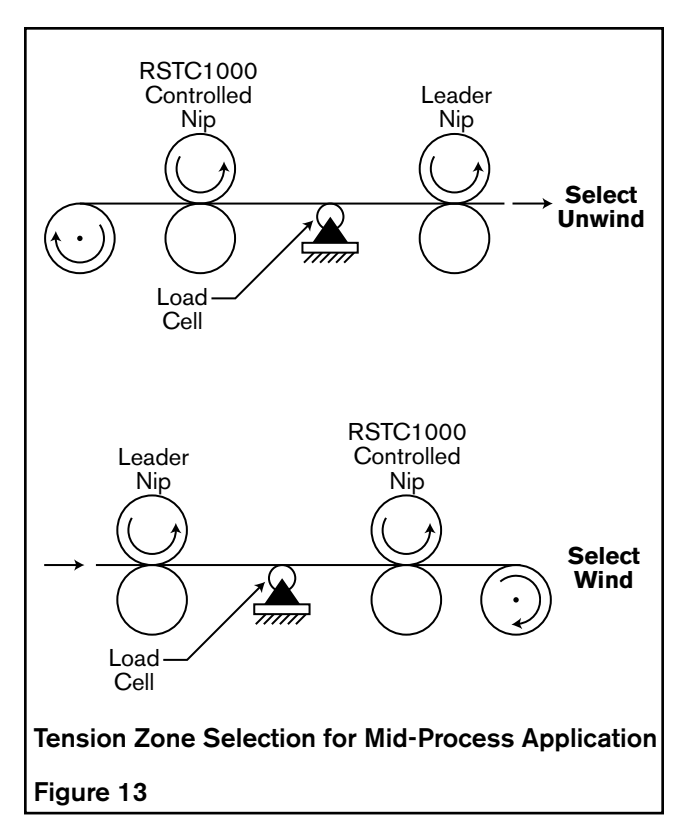

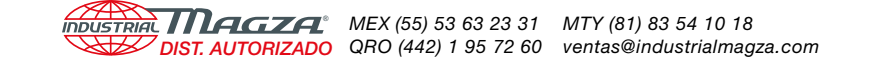

## ALARMS

#### NOTE: A web break is detected whenever the web tension falls below 10% of the Maximum Tension Setpoint Alarm 1 is used to signal the break.

**Tension Tolerance**: Enter the tolerance (0-100 %) of the tension setpoint to establish the limits for the High Tension and Low Tension alarms. For example, if Tension Tolerance is set to 10 and the Tension Setpoint was 100, then the High Tension alarm would be activated if the web tension exceeded 110 and the Low Tension alarm would be activated if the web tension fell below 90. These alarms utilize Alarm 2 to signal their condition.

Alarm Outputs: Select if the alarm outputs are to be normally open (NO) or normally closed (NC). A normally open output will close during an alarm condition while a normally closed output will open.

## WEB

**Max Diameter**: Enter in the maximum full roll diameter that will be used. For mid-process tension control applications, enter 1.1 multiplied by the nip roller diameter.

**Min Core Diameter**: Enter in the minimum core diameter that will be used. For mid-process tension control applications, enter the diameter of the nip roller.

**Avg Web Width**: Enter in the average web width [(maximum width + minimum width) / 2].

**Material**: Select the web material to be used: Paper or Plastic, Steel, or Aluminum from the drop down menu (See Figure 14).

## OUTPUTS

**Minimum Output** %: Used to specify a minimum output level, typically set to 0 %. Minimum Output is often set to a value greater than zero in order to overcome the spring force in brakes and clutches that are spring disengaged.

**Maximum Output** %: Used to specify the maximum output level, typically set to 100%.

**Standby Output** %: Used to specify the output level in standby mode (not controlling tension). Standby Output is often used in splicing unwind applications when it is desired to have some brake drag on the make ready roll.

**Tension Monitor:** Select ON and Control Output B will output *web tension monitor signal* or select OFF and control Output B will output *web tension control signal* (See Web Tension Monitor in INPUT/OUTPUT DESCRIPTIONS section).

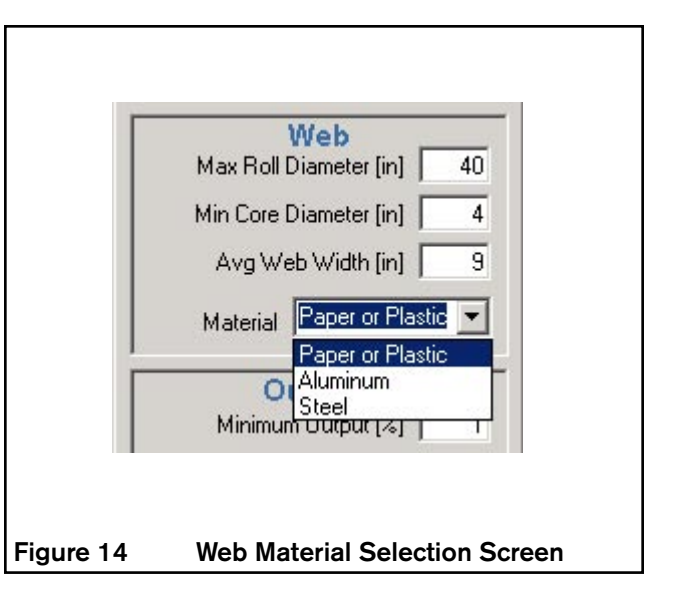

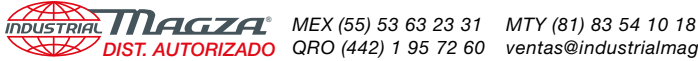

## SIGNAL CALIBRATION

SIGNAL CALIBRATION WINDOW Select the SIGNAL CALIBRATION icon from the toolbar.

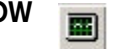

## **TENSION SIGNAL CALIBRATION**

Set the Maximum Tension Setpoint before calibrating tension sensors. Afterwards, re-calibration of tension sensors is required whenever the Maximum Tension Setpoint is changed.

Minimum Tension Setpoint: Enter minimum tension level that will be run on the machine in the designated imperial or metric units. The choice of units is determined by selecting the DISPLAY icon and then selecting Imperial or Metric in the UNITS pane.

Maximum Tension Setpoint: Enter maximum tension level that will be run on the machine in the designated imperial or metric units. The choice of units is determined by selecting the DISPLAY icon and then selecting Imperial or Metric in the UNITS pane.

NOTE: Selection of tension setpoints outside these limits will not be allowed by the RSTC1000 and the Minimum Tension Setpoint will limit taper tension's minimum tension.

#### Calibration Set: Select Set 1, Set 2 or Set 3

The RSTC1000 allows the use of three different sets of calibration values for converting load cell output voltages into tension values. These calibration sets can be used for different web paths that utilize the same set of load cells and have different web wrap angles.

- Press TENSION (See Figure 18). 1.
- 2. Under Calibration Set 1, enter the web tension that will be used to calibrate the span condition into the SPAN TENSION box . Span Tension is equal to the weight as shown in Figure 20 and should be set as close as practical to MAXIMUM SETPOINT.
- З. Press CALIBRATE 1.
- 4. Unload the tension sensing roller and then press OK. The tare condition, which is the weight of the roller, has just been recorded.
- 5. Load the tension sensing roller, as shown in Figure 20, using the amount of web tension entered for SPAN TENSION in step 2 and then press OK.
- 6. Unload the tension sensing roller and then press OK. The tare condition is rechecked and the calibration process is completed.

For other web paths using the same load cells, repeat steps 1-6 for Calibration Set 2 and Set 3.

7. To select a calibration set to be used, select Calibration Set 1, Set 2, or Set 3 and press SEND.

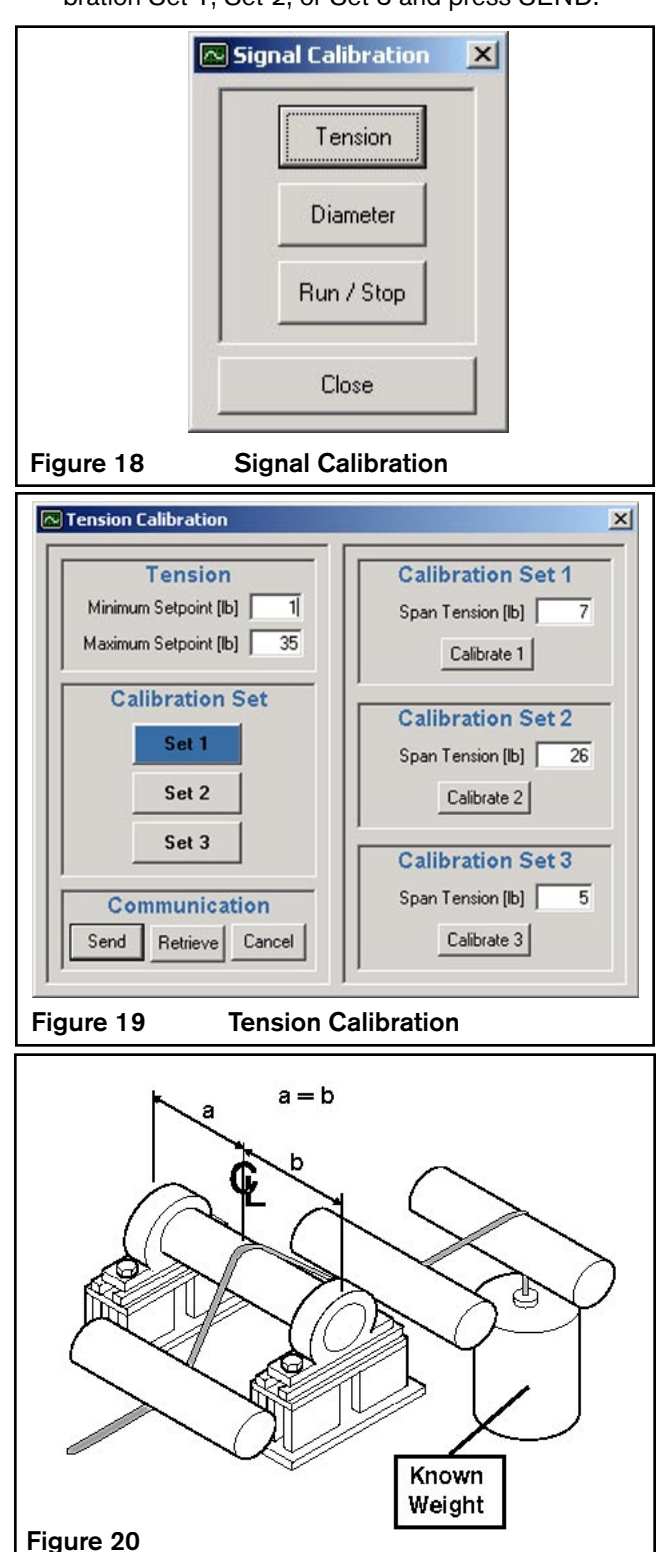

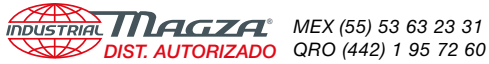

## **DIAMETER SIGNAL CALIBRATION**

- 1. Press DIAMETER (See Figure 18).
- Press Yes if a diameter signal is present and 2. continue with calibration. Press No if there is not a diameter signal, therefore the calibration procedure will not continue.
- 3. Enter the core diameter and large roll diameter that will be used for calibration. Core and large roll diameters can be any representative diameter, not the minimum and maximum diameters used on the machine.
- 4. Press CALIBRATE and apply the voltage that represents the core diameter to the Diameter Input.
- 5. Press OK and apply the voltage that represents the large roll diameter to the Diameter Input.
- Press OK and the calibration is completed. 4.

It does not matter if the diameter signal voltage increases or decreases with increasing diameter.

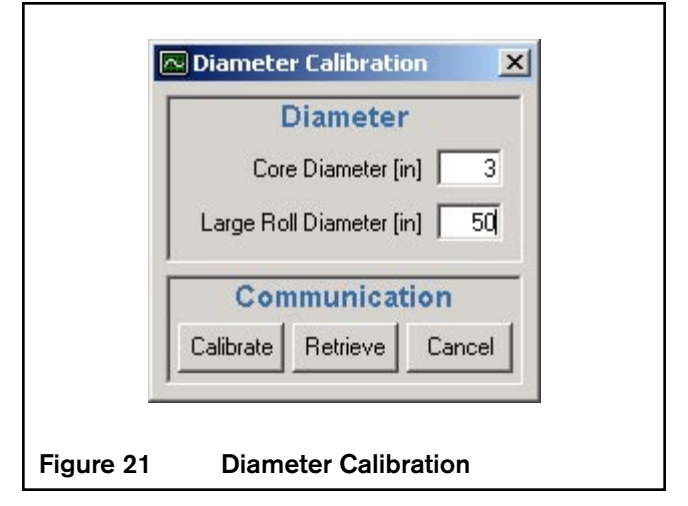

## **RUN/STOP SIGNAL SELECTION**

#### Note: After making a selection, the SEND key must be pressed to send the values to the RSTC1000.

The RSTC1000 determines the run and stop state of a web machine through the Run/Stop signal input and was designed to accommodate many different types of run and stop machine state signals.

The following figure and descriptions detail the variations of Run/Stop signals that the RSTC1000 accepts.

#### **RUN/STOP SIGNAL MAINTAINED**

When the Run/Stop input signal is maintained low, the RSTC1000 assumes the machine is stopped. When the Run/Stop input signal transitions to a maintained high, the RSTC1000 algorithm will begin adapting to account for the roll's diameter and inertia. The web must be in motion for unwinding applications or in tension for winding applications when this signal goes high otherwise the Adaptive Gain will increase to maximum. After the Run/Stop signal transitions back to low, the Adaptive Gain will return to Initial Adaptation (See OPERATIONS section).

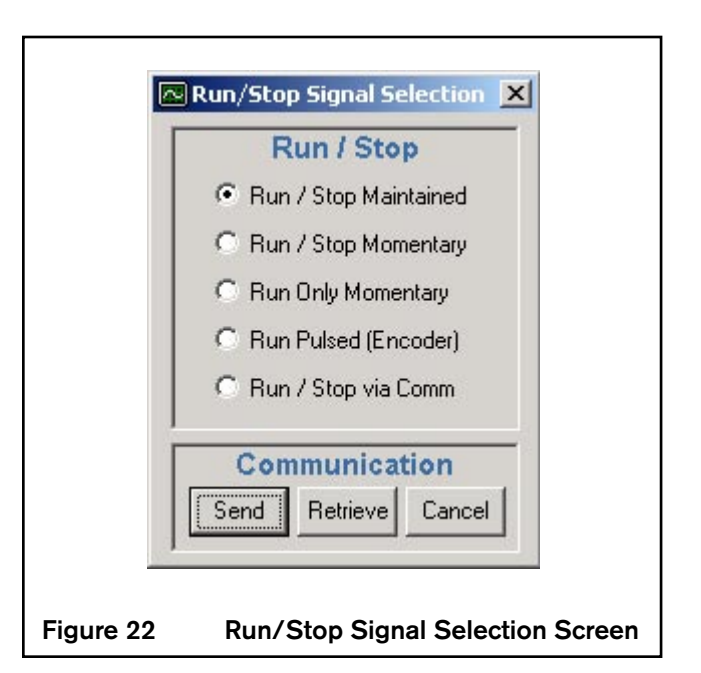

CONTINUED

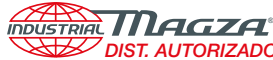

INDUSTRIAL MAGZA MEX (55) 53 63 23 31 MTY (81) 83 54 10 18 DIST. AUTORIZADO QRO (442) 1 95 72 60 ventas@industrialmagza.com

#### RUN ONLY SIGNAL MOMENTARY

When the Start/Stop input signal pulses high, the RSTC1000 algorithm will begin adapting to account for the roll's diameter and inertia. The web must be in motion for unwinding applications or in tension for winding applications when this signal goes high otherwise the Adaptive Gain will increase to maximum. After the machine stops, the RSTC1000 will continue trying to adapt until the Run/Stop input pulses high again and forces the adaptation process to start over from Initial Adaptation.

#### **RUN/STOP SIGNAL MOMENTARY**

When the Run/Stop input signal pulses high, the RSTC1000 algorithm will begin adapting to account for the roll's diameter and inertia. The web must be in motion for unwinding applications or in tension for winding applications when this signal goes high otherwise the Adaptive Gain will increase to maximum. After the Run/Stop signal pulses high a second time, the Adaptive Gain will return to Initial Adaptation, as the RSTC1000 assumes the machine has stopped (See OPERATIONS section).

#### RUN PULSED (ENCODER)

The first time a machine driven encoder pulses Run/Stop input, the RSTC1000 algorithm will begin adapting to account for the roll's diameter and inertia. The web must be in motion for unwinding applications or in tension for winding applications when this signal goes high otherwise the Adaptive Gain will increase to maximum. The RSTC1000 will continue to actively adapt until the encoder pulsing ceases for three seconds. At that time, the RSTC1000 assumes the machine has stopped and the Adaptive Gain will return to Initial Adaptation (See OPERATION section). The encoder pulse frequency must be in the range of 1Hz to 10 kHz.

#### **RUN/STOP VIA COMMUNICATIONS**

Select this option if the Run/Stop signal will be provided by software command over an industrial network.

After determining the appropriate signal type, make a selection from the list of options in the Run/Stop Window (refer to Figure 22) and press SEND.

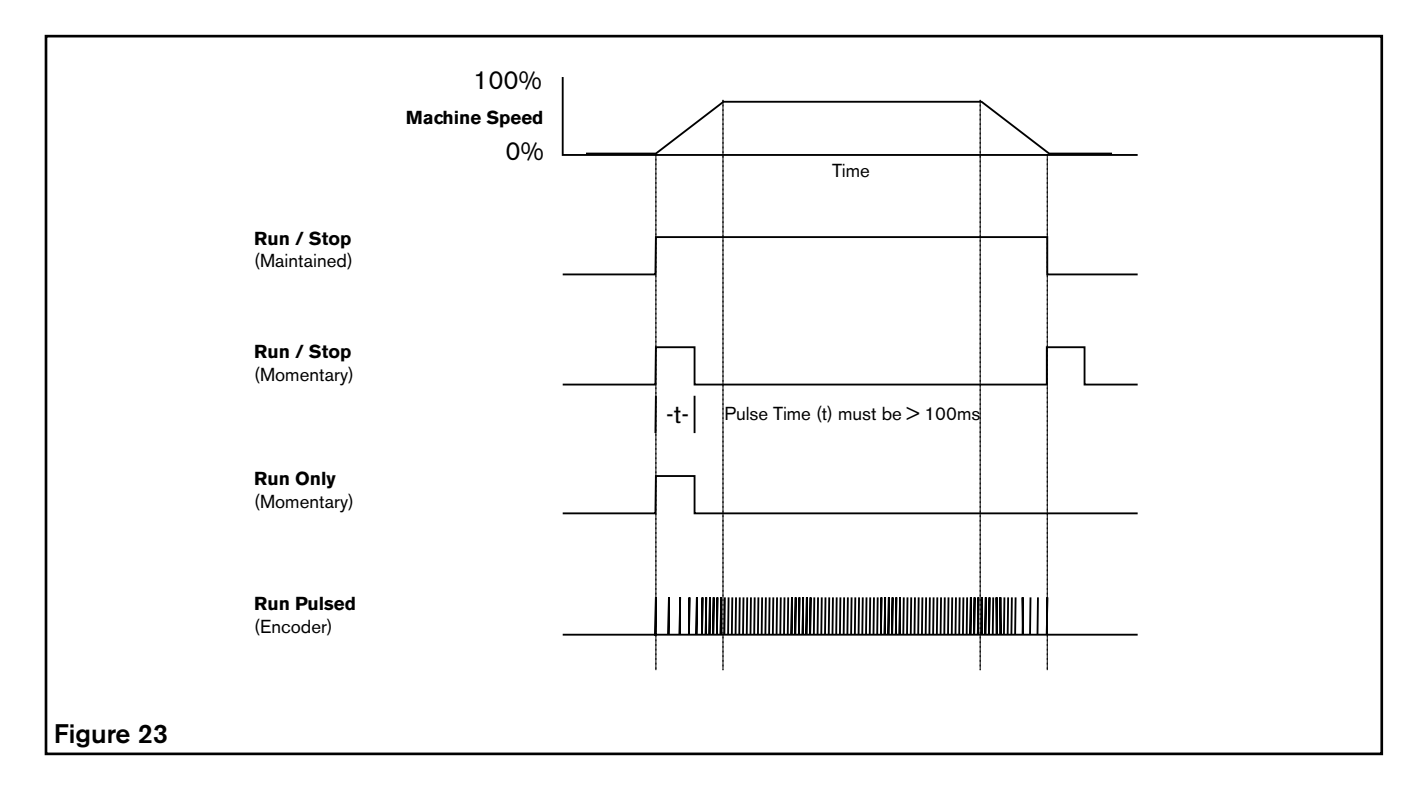

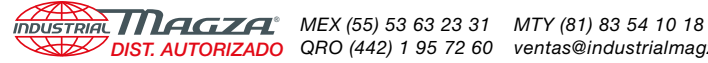

DIST. AUTORIZADO QRO (442) 1 95 72 60 ventas@industrialmagza.com

## TUNING

#### **RSTC1000 TUNING WINDOW** B

Select the TUNING icon from the toolbar.

Note: After changing values, the SEND key must be pressed to send the values to the RSTC1000.

Gain: Adjusts response of RSTC1000 to magnitude changes in tension. Higher values cause a more aggressive response and lower values cause a lesser response.

Stabilization: Tunes the tension control algorithm to the natural frequency of the empty core shaft that is being controlled. When set properly this parameter allows the gain to be set for best performance.

## TUNING PROCEDURE

Most applications will only require adjustment of Gain and Stabilization to tune the RSTC1000. Advanced tuning parameters are available for more demanding applications.

#### Note: To view diagnostics while tuning, select the DIAGNOSTICS icon from the toolbar; then select START in the Communication Pane (See Diagnostics Section).

The RSTC1000 features an adaptive algorithm that is user tuned. After tuning, the algorithm will automatically adapt internal gain values to account for changes in roll diameter and inertia. This algorithm is modeled after unwinding and winding applications which results in an non-linear adaptation process that closely follows the actual changes occurring in a web machine.

Stabilization is an important variable that must be set properly for the RSTC1000 to perform correctly. If it is set too low, Gain will not be able to be set high enough for proper operation and could also cause a high frequency tension oscillation. If it is set too high, the RSTC1000 could produce a low frequency tension oscillation.

When tuning it is important to check for output oscillations during large and small roll machine start conditions. Further, initial tuning performed for a small roll may not result in adequate performance with a full roll as the RSTC could be sluggish. Therefore, start with Gain and Stability set at their default values and begin tuning with as large a roll as practical. For winding applications, us the default Stabilization and Gain value and only change the Gain as necessary in order to build a large roll then follow the tuning procedure.

- Set Stabilization to 15.0 and Gain to 2.5 1.
- 2. Load as large a roll as practical on to the roll stand.

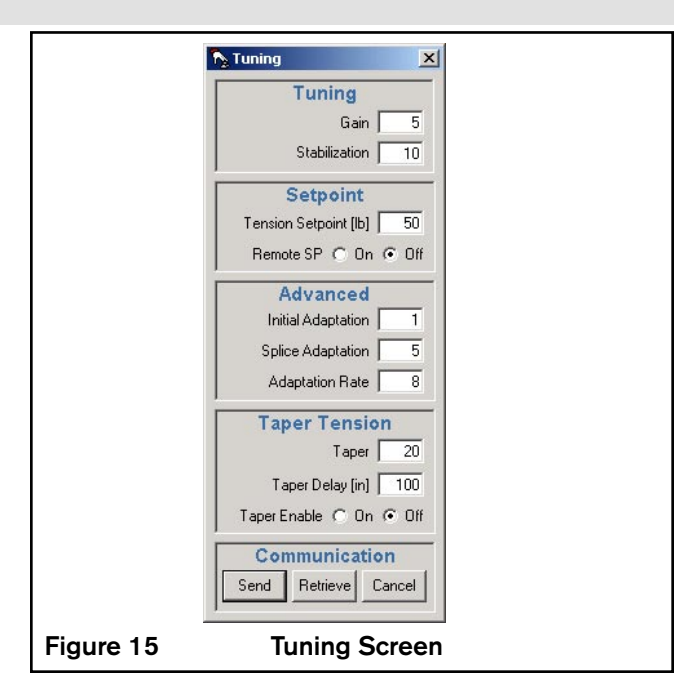

З. Start the machine and run at a moderate web speed and tension.

#### Note if the output oscillates excessively or if the amount of time taken to reach the tension setpoint after web speed becomes consistent is too long. It is normal for the output value to fluctuate as long as the web tension does not.

- If the output oscillations are not excessive and the amount of time is too long, stop the machine. Increase Gain by 0.5 and return to step 3.
- If the output signal begins to oscillate excessively, stop the machine. Decrease Gain by 0.5 and return to step 3.
- If performance is satisfactory, proceed to step 4.
- Load a small roll on to the roll stand. 4
- 5. Start the machine and note if there are excessive output oscillations.
  - If the output oscillations are excessive, stop the machine. Reduce the Gain by 0.5 and return to step 5.
- Continue to test for output oscillations until the roll is 6. as small as practical.

During tuning, if the Gain value reaches 1.0 and further adjustment is required, then stop the machine, decrease Stabilization by 1.0, set Gain to 2.5 and return to the tuning process.

Likewise during tuning, if the Gain values reaches 10.0 and further adjustment is required, then stop the machine, increase Stabilization by 1.0, set Gain to 2.5, and return to the tuning process.

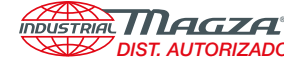

INDUSTRIAL MAGZA MEX (55) 53 63 23 31 MTY (81) 83 54 10 18 DIST. AUTORIZADO QRO (442) 1 95 72 60 ventas@industrialmagza.com

#### SETPOINT

Tension Setpoint: Enter the desired web tension level. The Tension Setpoint range is set by the Maximum and Minimum Tension Setpoint values in the Setup window.

Remote SP: Select ON to enable tension setpoint by external analog signal (See INPUT/OUTPUT DESCRIPTIONS section) or OFF to disable this feature. When enabled, tension setpoint changes from all other sources are ignored.

### **ADVANCED**

**Initial Adaptation**: is the beginning point for the adaptation process after the RSTC1000 enters Run mode. Tension oscillations could occur during a machine start when roll size is near core diameter if this value is set too high. Tension could be slow to come up to setpoint after a machine start if this value is set too low. Best recommendation is to use the default value and only change if absolutely necessary.

Splice Adaptation: is the beginning point for the adaptation process after the RSTC1000 receives a Splice signal. For unwinding applications, this value is typically set higher than Initial Adaptation and gives the adaptation process a jump-start as the splice process usually involves larger rather than smaller rolls. The idea is that the adaptation process is started closer to its final value in order to arrive at the desired gains quicker. It is important to not set Splice Adaptation so high that when a smaller than average roll is spliced the tension begins to oscillate. Best recommendation is to use the default value and only change if absolutely necessary. For winding applications, this value is set equal to Initial Adaptation.

Adaptation Rate: effects how fast the RSTC1000 adapts to a roll's diameter and inertia. If set too low, the time taken to adapt will be long and the tension would be slow to come up to the setpoint. If set too high, the time taken to adapt will be short and a high frequency tension oscillation could result. Best recommendation is to use the default value and only change if absolutely necessary.

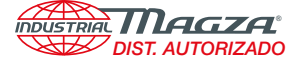

MEX (55) 53 63 23 31 MTY (81) 83 54 10 18 QRO (442) 1 95 72 60 ventas@industrialmagza.com

## TAPER TENSION

During winding applications, it is often necessary to reduce the tension setpoint as the roll increases in diameter in order to prevent excessive internal roll stresses from causing roll defects such as starring, telescoping, and crushed cores. Decreasing the tension setpoint is handled automatically when a roll diameter sensor or signal is used to provide the winding roll diameter to the RSTC1000.

**Taper**: Taper determines the amount that the tension setpoint is reduced, in a linear fashion, as the winding roll diameter increases. Larger values will increase the rate of tension setpoint decrease while smaller values will reduce the rate of tension setpoint decrease (Refer to Figures 16 and 17). The tapering of the web tension will continue until the roll is finished or Minimum Tension Setpoint is reached.

**Taper Delay**: Taper Delay will prevent a decrease in tension setpoint from happening until the roll reaches this diameter.

**Taper Enable**: Select ON to enable web tension tapering or OFF to disable this feature.

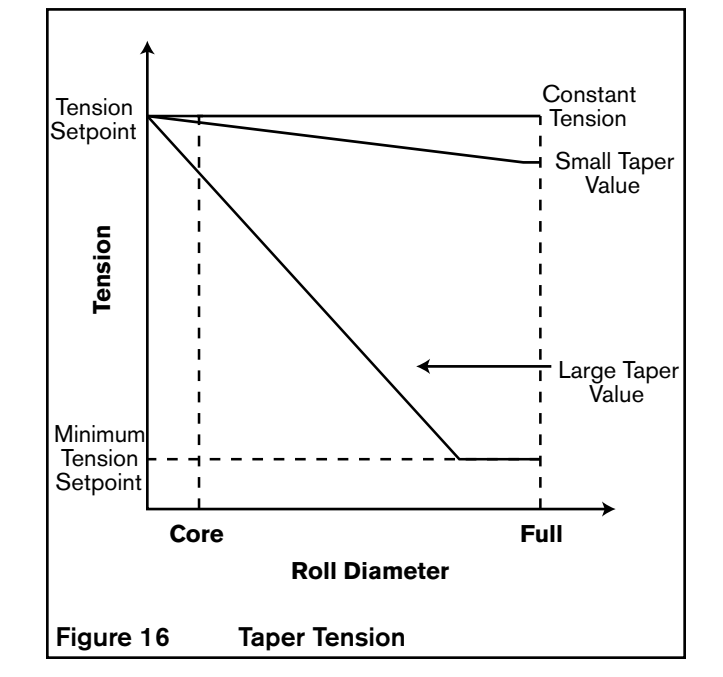

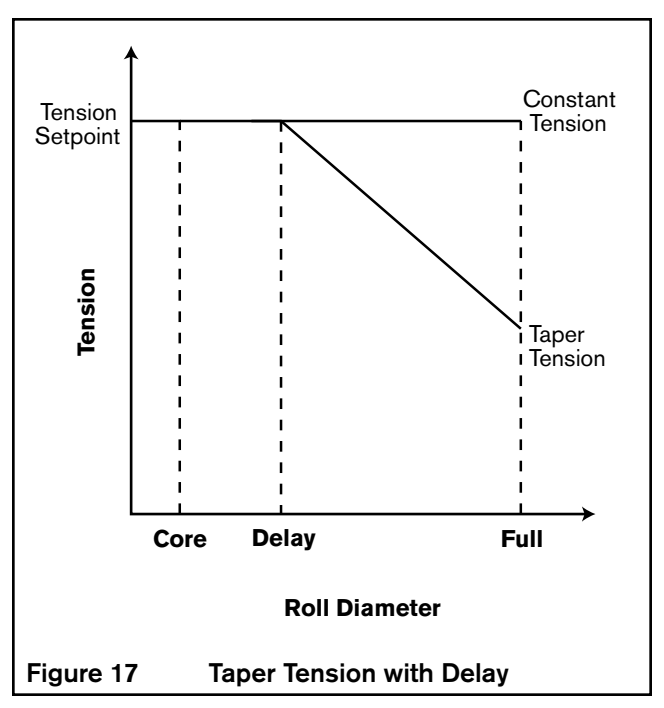

#### **Roll Diameter > Delay:**

- Taper = <u>Desired Tension Change \* Unit</u> Beginning Tension Setpoint \* (roll dia. - delay)
- Unit = 1000 for imperial units [lb & in] 25400 for metric units [N and mm]

## MODBUS PORT SETUP

## MODBUS COMMUNICATIONS SETUP

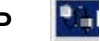

Select the MODBUS Communications Setup icon from the toolbar.

Use this window to select parameters needed to establish Modbus RTU communications with a master device.

**Baud Rate**: use the pull down selection box to specify the communication speed required by the Modbus master device. If connecting to Nexen's RSTC Operator Panel, select 19200.

**Parity**: use the pull down selection box to specify the type of parity required by the Modbus master device. If connecting to Nexen's RSTC Operator Panel, select None.

**Stop Bits**: use the pull down selection box to specify the number of stop bits required by the Modbus master device. If connecting to Nexen's RSTC Operator Panel, select 2.

**RSTC Device Address**: use the pull down selection box to specify the device address required by the Modbus master device. If connecting to Nexen's RSTC Operator Panel, select 24.

**Port Settings:** select to update the settings immediately or the next time the RSTC is powered on.

## Modbus Port Setup X Port Setup Baud Rate 19200 -Parity None -Stop Bits 2 -**Device Address** RSTC Device Address 24 Port Settings Update immediately O Update on next power up Communication Retrieve Send Cancel Figure 24 MODBUS Port Setup Screen

### OPERATION

#### MANUAL CONTROL

Manual control of the RSTC1000's control output is useful for troubleshooting. The AUTOMATIC/MANUAL button of the OPERATION MODES pane in the DIAGNOSTICS window indicates the current control mode (see Figure 28). Pressing AUTOMATIC will switch control to MANUAL mode and change the button display to MANUAL, indicating the new control mode.

A window will appear allowing you to manually adjust output levels (See Figure 25). The INCREASE and DE-CREASE buttons increase or decrease the control output level to the brake, clutch, or drive in 1% or 10% increments. Press SWITCH TO AUTOMATIC CONTROL to return to automatic control mode.

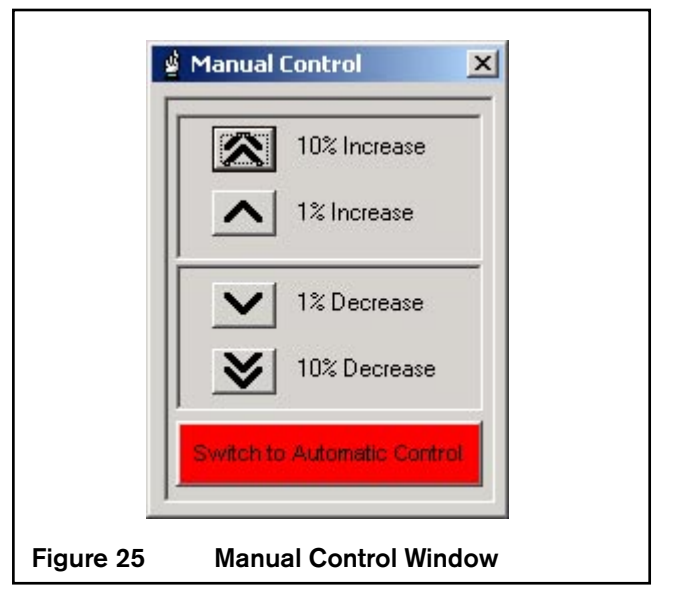

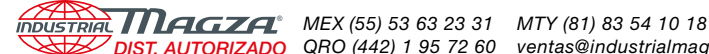

#### UNWIND APPLICATION

A typical unwind application begins with a new full roll. To insure that the web tension reaches setpoint as quickly as possible, the Splice signal can be used to reset Adaptation to a higher level, set by SPLICE ADAPTATION, before the machine starts. This shortens the time it takes for the RSTC1000 to adapt its gains to the new roll.

If a Splice signal is not used, the web tension may take a little longer to reach setpoint after the RSTC1000 goes into the Run mode. As long as this does not present a problem, then the Splice signal can be ignored.

When the Run signal goes high at the Run/Stop input, the RSTC1000 will begin adapting from INITIAL AD-APTATION. Adaptation is displayed graphically in the DIAGNOSTICS window, however Adaptation and INITIAL ADAPTATION values will not match, because INITIAL ADAPTATION is one of several variables used to calculate Adaptation.

NOTE: The web must begin to move when the Run signal is given.

## SPLICING UNWIND APPLICATION

The RSTC1000 utilizes "Smart Splicing," meaning that rolls of different sizes can be loaded or spliced into the machine without readjusting the controller. The RSTC1000 will adapt automatically to the new roll after receiving the splice signal. When the splice input pulses high, the controller will reset adaptation to the level defined by Splice Adaptation. This shortens the time it takes for the RSTC1000 to adapt its gains to the new roll. The splice input can be used anytime a new roll is loaded on the machine, with the machine running or stopped. The splice input must be held high for at least 100 ms for the RSTC1000 to detect this signal. The adaptation process will begin immediately if the machine is running or will begin after the RSTC1000 receives a Run signal.

As the roll begins to accelerate, the web tension will settle on a level determined by TENSION SETPOINT. Next, as the roll decreases in size, so will the Adaptation and Output values. It is normal for the RSTC1000's output value to fluctuate slightly as long as the web tension does not.

During a machine stop, Adaptation and Output values will initially increase to overcome a roll's inertia. After a Stop signal is given, when the web has come to a stop, the Adaptation value will reset to INITIAL ADAPTATION.

When the RSTC1000 is in Stop mode, the Adaptation value will remain constant and the Output value will change depending on the web tension. The MAXIMUM OUTPUT value is used to limit how high the output can rise. Likewise, MINIMUM OUTPUT value is used to limit how low the output can drop. This is useful for applications where a minimal amount of output is necessary to over come the spring force in a spring-disengaged brake.

NOTE: If the new roll is smaller than the one used to set up Splice Adaptation, the adaptation level could start out too high after a splice, and the tension may become unstable until the gains have adapted down.

At the time of the splice, the RSTC1000 must receive a Splice A or Splice B signal. This will cause the corresponding control output to become the active output controlling web tension. If the new roll is to be controlled by Output B, then the splice signal is given to the Splice B input. After the splice signal is received, the opposite control output goes into standby mode, causing the output to remain at a constant level as specified by STANDBY OUTPUT.

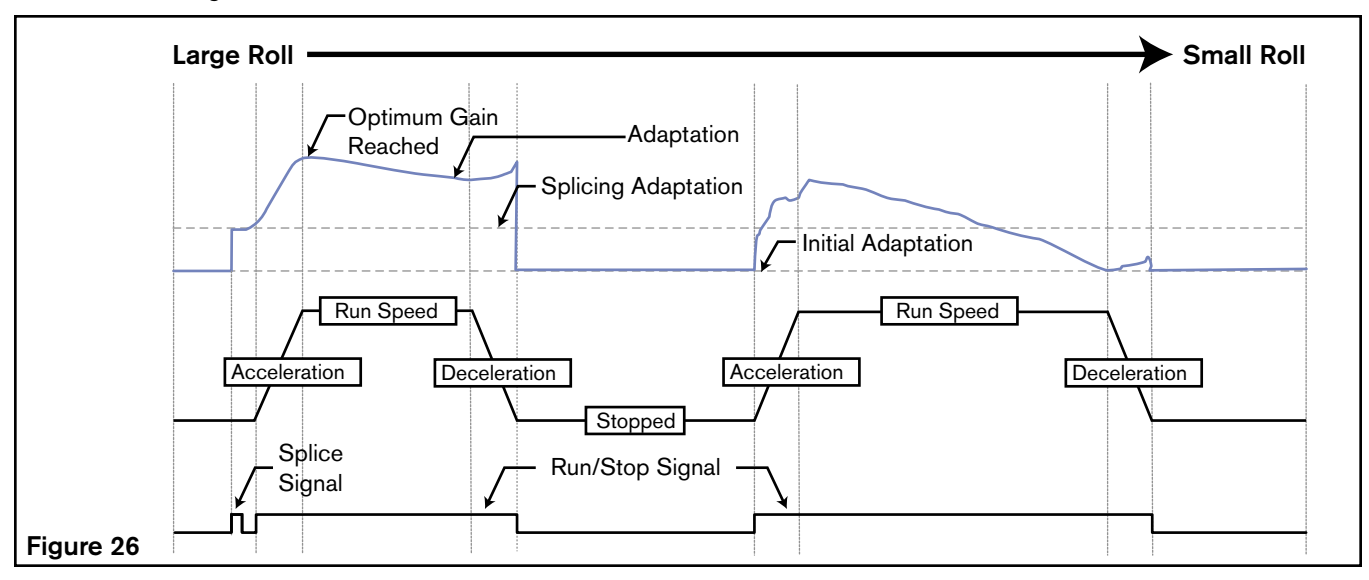

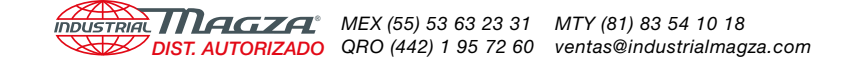

## WIND APPLICATION

A typical winding application begins at core. The INITIAL ADAPTATION value should be set high enough to allow the tension setpoint to be reached quickly after the Run signal is given. Many winders are started before the machine begins to move the web. This is not a problem as the winder is active, even at zero web speed, and the RSTC1000 can control tension while in Run mode without the adaptation process adjusting the gains too high.

As the roll begins to accelerate, the web tension will settle on a level determined by Tension Setpoint. Next, the roll will continue to increase in size along with the Adaptation and Output values. It is normal for the RSTC1000's output value to fluctuate as long as web tension does not. During a machine stop, Adaptation and Output values will initially increase to overcome a roll's inertia. It is normal for the RSTC1000 to remain in Run mode throughout the deceleration and while the web is at zero speed as long as the web tension is capable of being controlled. Otherwise, the RSTC1000 must go into Stop mode after the web has stopped moving.

Tapering of the winding tension is possible with the addition of a diameter sensor or signal that can provide a diameter reference for the RSTC1000. Refer to Taper Tension in the TUNING section for more information.

## SPLICING WIND APPLICATION

The RSTC1000 utilizes "Smart Splicing" when transitioning to a new roll on a web. This means that rolls of different sizes can be loaded or spliced into the machine without having to readjust the controller. The RSTC1000 will adapt automatically to the new roll after receiving the splice signal. When the splice input pulses high, the controller will reset the adaptation to the level defined by Splice Adaptation. The splice input can be used anytime a new roll is loaded on the machine and the machine can be running or stopped. The splice input must be held high for at least 100 ms for the RSTC1000 to detect this signal. The adaptation process will begin immediately if the machine is running or will begin after the RSTC1000 receives a Run signal. Typically the SPLICE ADAPTATION value is set to the same value as INITIAL ADAPTATION for winding applications.

At the time of the splice, the RSTC1000 must receive a Splice A or Splice B signal. This will cause the corresponding control output to become the active output that controls the web tension. If the new roll is to be controlled by Output B, then the splice signal is given to the Splice B input. After the splice signal is received, the opposite control output goes into standby mode which causes the output to remain at a constant level as specified by Standby Output.

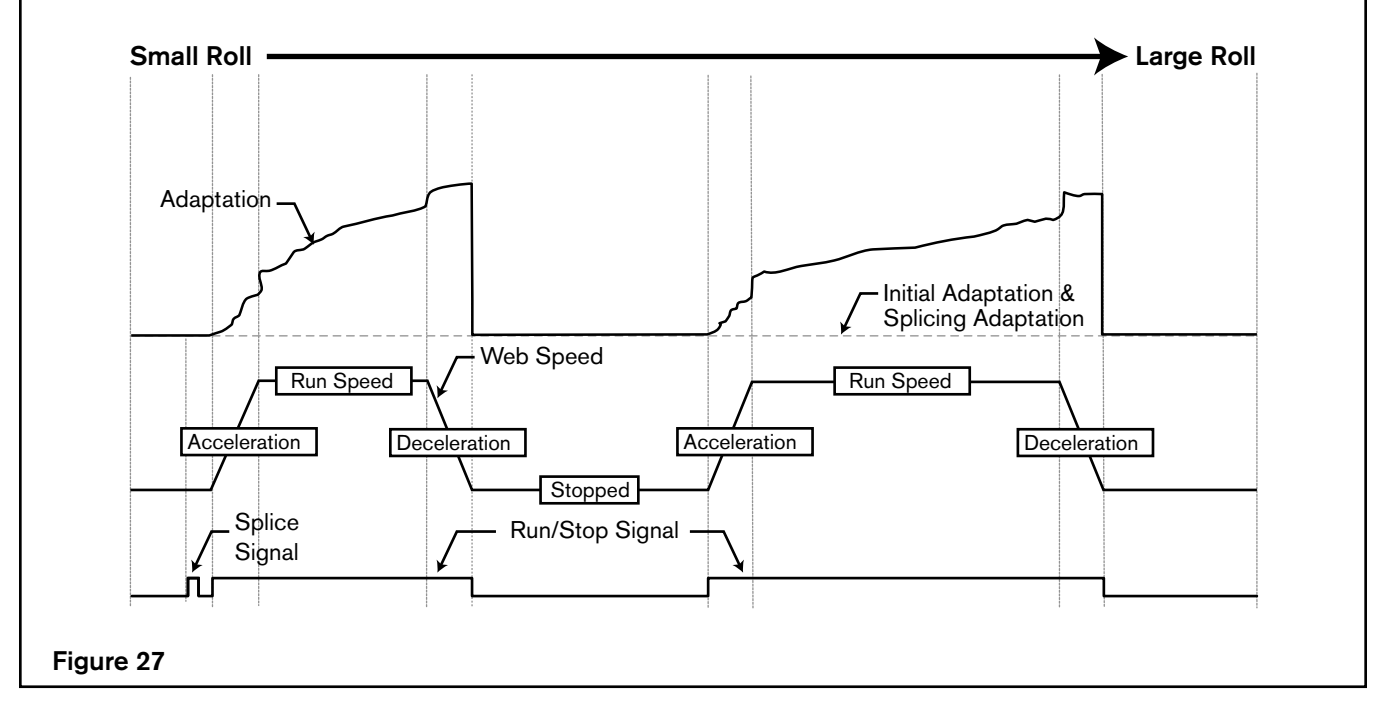

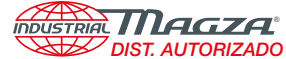

#### SPRING DISENGAGED CLUTCH

It is common to use a spring-disengaged clutch on a winder and this spring can affect performance if the RSTC1000's output becomes too low and the clutch begins to disengage. Use the MINIMUM OUTPUT setting to keep the control output high enough to overcome the spring force in a spring-disengaged clutch.

## MID-PROCESS APPLICATION

Nexen's RSTC1000 is capable of mid-process tension control by adjusting the torque output of a motor or brake. Mid-process applications are similar to an unwind process when controlling from the upstream end of a tension zone, and a rewind process when controlling from the downstream end of a tension zone (Refer to Figure 13).

The most notable difference is that mid-process applications deal with constant diameters and inertias. Similar to an unwind or wind application, the output level of the RSTC1000's controlled outputs will increase when more tension is desired and decrease when less tension is desired.

## DIAGNOSTICS

Select DIAGNOSTICS icon from the toolbar; then press START to begin receiving data from the RSTC1000.

The Diagnostics window displays real-time operating information from the RSTC1000. This can be used throughout the setup procedure to verify results from sensors and setup parameter settings. All functions of the Diagnostics window are explained in the HELP files of the RSTC1000 Communications software.

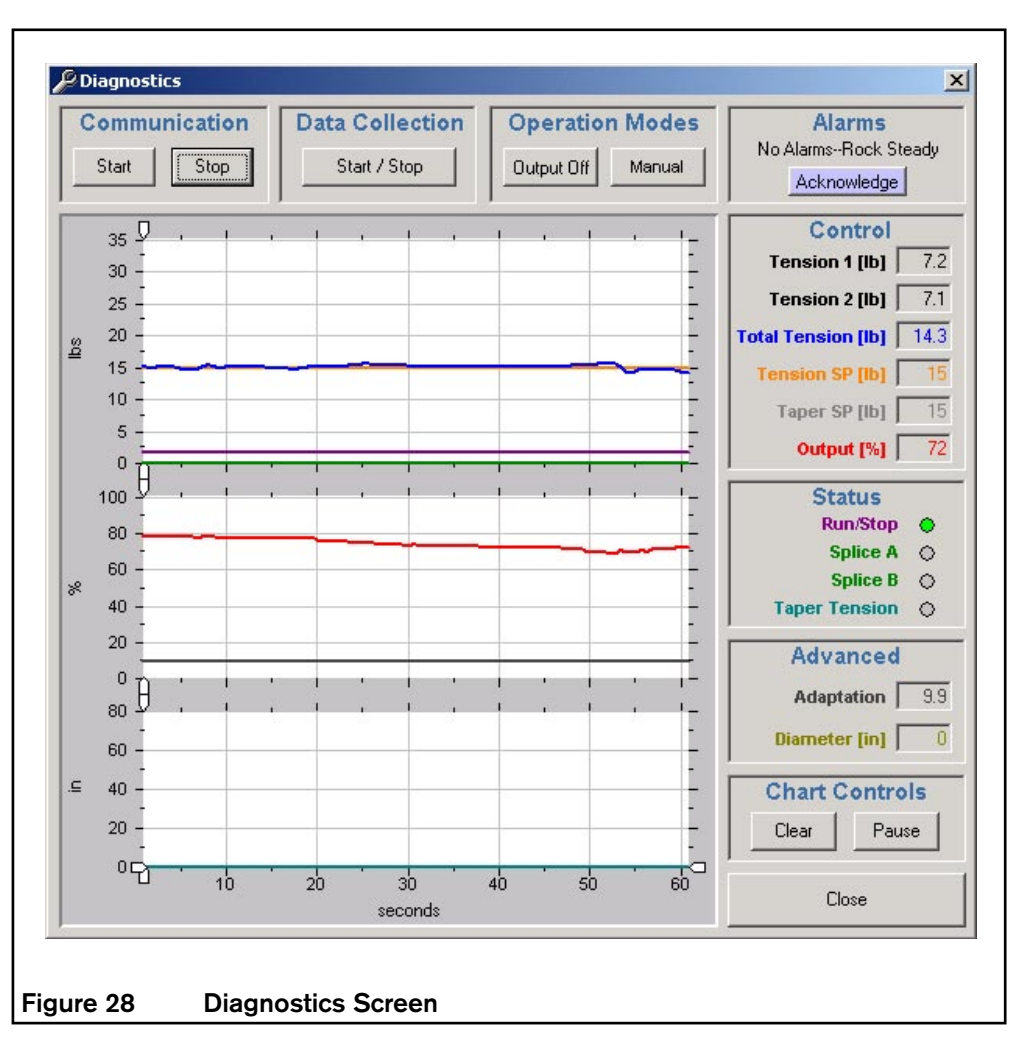

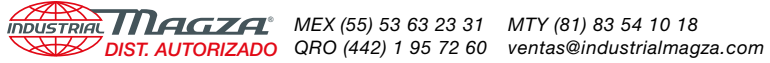

## **SPECIFICATIONS**

| POWER                     |                                           |  |  |  |  |
|---------------------------|-------------------------------------------|--|--|--|--|
| Input                     | 24 VDC at 600 mA                          |  |  |  |  |
| TEMPERATURE               |                                           |  |  |  |  |
| Operating Temperature     | 0–60 C [32° – 140° F]                     |  |  |  |  |
| DIGITAL SIGNALS           |                                           |  |  |  |  |
| Alarm Outputs             | 5-24 VDC, 140 mA max, current sinking     |  |  |  |  |
| Control Inputs            | 12-24 VDC, 20 mA max                      |  |  |  |  |
| ANALOG SIGNALS            |                                           |  |  |  |  |
| Diameter Sensor Input     | 0-12 VDC max                              |  |  |  |  |
| Load Cell Inputs          | 2 channels, 0-1 VDC                       |  |  |  |  |
| Control Output 1          | 0-10 VDC, 4-20 mA                         |  |  |  |  |
| Control Output 2          | 0-10 VDC , 4-20 mA                        |  |  |  |  |
| SENSOR EXCITATION         |                                           |  |  |  |  |
| Load Cell Excitation      | 6 VDC                                     |  |  |  |  |
| Other Sensor Excitations  | 24 VDC @ 100 mA max & 12 VDC @ 60 mA      |  |  |  |  |
| MODBUS RTU COMMUNICATIONS |                                           |  |  |  |  |
| Network Address Range     | 1 to 247                                  |  |  |  |  |
| Baud Rates                | 4800, 9600, 14400, 19200, 38400, or 56000 |  |  |  |  |
| Parity                    | none, odd, even                           |  |  |  |  |
| Stop Bits                 | 1 (odd or even parity), 2 (no parity)     |  |  |  |  |

## PART NUMBER

RSTC1000

964523

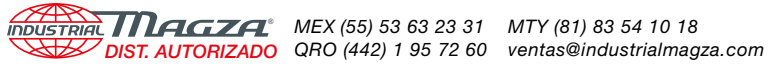

## TROUBLESHOOTING

| Problem                                                                                                    | Probable Cause                                                               | Diagnosis Test                                                                                | Corrective Action                                                                                                    |  |
|----------------------------------------------------------------------------------------------------|------------------------------------------------------------------------------|-----------------------------------------------------------------------------------------------|----------------------------------------------------------------------------------------------------|--|
| Power Indicator is not illuminated.                                                                                                    | No power                                                                     | Check for 24 VDC across terminals 1 and 2 using a voltmeter.                                  | Restore 24 VDC.                                                                                                    |  |
| Control inputs do not respond.                                                                                                    | Improper or missing signal                                                   | Measure the voltage at inputs 41, 43 and 44.                                                  | Correct any problems with<br>voltage or wiring using the<br>SPECIFICATIONS section to<br>determine proper range.                            |  |
| RSTC1000 will not go<br>into Auto mode.                                                                                                    | Run signal not provided to<br>control input or software<br>command not given | Start machine and watch for<br>Run/Stop to go high on<br>Diagnostics window.                  | Check Run/Stop input wiring or<br>control panel to make sure the<br>command is sent properly.                                               |  |
|                                                                                                    | Run/Stop signal not set up<br>properly                                       | Check Run/Stop configuration in Signal Calibration window.                                    | Refer to Signal Calibration section of manual and select proper configuration.                                                              |  |
|                                                                                                    | RSTC1000 in manual mode                                                      | Check Automatic/Manual button on Diagnostics window.                                          | Switch to Automatic using<br>Automatic/Manual button or<br>issue Automatic command from<br>control panel.                                   |  |
| Tension fluctuates in automatic mode.                                                                                                    | Improper settings or                                                         | Tension not fluctuating in                                                                    | Re-tune RSTC1000.                                                                                                    |  |
|                                                                                                    | calibration                                                                  | problem with RSTC1000                                                                         | Recalibrate load cells.                                                                                                    |  |
|                                                                                                    | Web machine problem                                                          | Fluctuating tension in manual<br>mode indicates a machine<br>problem.                         | Correct problem with web machine.                                                                                                    |  |
| Output goes to 0% during<br>unwinding roll<br>acceleration.                                                                                                    | Machine acceleration rate too<br>high                                        | Decrease acceleration rate and see if output % increases above 0%.                            | Decrease machine acceleration<br>as roll inertia limits acceleration<br>rate of machine.                                                    |  |
| Output goes to 0% and<br>tension rises above<br>setpoint when roll unwinds<br>at constant web speed. Acceleration of the unwinding<br>roll shaft causing tension<br>increase between the speed as roll<br>diameter approaches core to<br>see if output increases above |                                                                              | Decrease web speed as roll<br>diameter approaches core to<br>see if output increases above 0. | Decrease web speed as roll<br>diameter approaches core<br>because roll and shaft inertia<br>cause tension to increase<br>above setpoint.    |  |
| Output goes to 100%<br>during deceleration and<br>tension falls below<br>setpoint.                                                                                                    | Machine deceleration rate is<br>too high and there is not<br>enough torque.  | Decrease deceleration rate and<br>see if output stays below<br>100%.                          | Decrease machine deceleration<br>as roll inertia limits deceleration<br>rate of machine or increase<br>torque output of torque<br>actuator. |  |
| Output goes to 100% and<br>tension falls below<br>setpoint when roll winds<br>at constant web speed.                                                                                                    | Not enough torque for the size of roll and the tension setpoint              | Decrease the tension setpoint<br>(increase taper) and see if<br>output stays below 100%.      | Increase torque output of<br>torque actuator or decrease<br>tension setpoint or increase<br>taper.                                          |  |

## SERVICE INSTRUCTIONS

Nexen does not recommend customer servicing of this product. Contact Nexen for replacement parts or repair.

## **APPENDIX**

The value of WK<sup>2</sup> is important for applications involving timed, cyclic duty or when starting or stopping heavy loads. Use one or all of the three methods shown here to estimate the inertia.

1. The inertia of solid steel shafting is given in the following table. The values given are per inch of shaft length.

| Dia   | WK <sup>2</sup>       | Dia    | WK <sup>2</sup>       | Dia    | WK <sup>2</sup>       |
|-------|-----------------------|--------|-----------------------|--------|-----------------------|
| (in.) | (lb ft <sup>2</sup> ) | (in.)  | (lb ft <sup>2</sup> ) | (in.)  | (lb ft <sup>2</sup> ) |
|       |                       |        |                       |        |                       |
| 0.750 | 0.00006               | 7.500  | 0.6110                | 13.250 | 5.9600                |
| 1.000 | 0.0002                | 7.750  | 0.6990                | 13.500 | 6.4200                |
| 1.250 | 0.0005                | 8.000  | 0.7910                | 13.750 | 6.9100                |
| 1.500 | 0.0010                | 8.250  | 0.8950                | 14.000 | 7.4200                |
| 1.750 | 0.0020                | 8.500  | 1.0000                | 14.250 | 7.9700                |
| 2.000 | 0.0030                | 8.750  | 1.1300                | 14.500 | 8.5400                |
| 2.250 | 0.0050                | 9.000  | 1.2700                | 14.750 | 9.1500                |
| 2.500 | 0.0080                | 9.250  | 1.4100                | 15.000 | 9.7500                |
| 2.750 | 0.0110                | 9.500  | 1.5500                | 16.000 | 12.6100               |
| 3.000 | 0.0160                | 9.750  | 1.7500                | 17.000 | 16.0700               |
| 3.500 | 0.0290                | 10.000 | 1.9300                | 18.000 | 20.2100               |
| 3.750 | 0.0380                | 10.250 | 2.1300                | 19.000 | 25.0800               |
| 4.000 | 0.0490                | 10.500 | 2.3500                | 20.000 | 30.7900               |
| 4.250 | 0.0630                | 10.750 | 2.5800                | 21.000 | 37.4300               |
| 4.500 | 0.0790                | 11.000 | 2.8300                | 22.000 | 45.0900               |
| 5.000 | 0.1200                | 11.250 | 3.0900                | 23.000 | 53.8700               |
| 5.500 | 0.1770                | 11.500 | 3.3800                | 24.000 | 63.8600               |
| 6.000 | 0.2500                | 11.750 | 3.6800                | 25.000 | 75.1900               |
| 6.250 | 0.2960                | 12.000 | 4.0000                | 26.000 | 87.9600               |
| 6.500 | 0.3450                | 12.250 | 4.3500                | 27.000 | 102.3000              |
| 6.750 | 0.4020                | 12.500 | 4.7200                | 28.000 | 118.3100              |
| 7.000 | 0.4640                | 12.750 | 5.1100                | 29.000 | 136.1400              |
| 7.250 | 0.5350                | 13.000 | 5.5800                | 30.000 | 155.9200              |

To determine WK<sup>2</sup> of a normal shaft or disc, multiply the WK<sup>2</sup> from the chart by the length of the shaft or thickness of the disc in inches.

Note: For hollow shafts, subtract  $WK^2$  of the i.d. from  $WK^2$  of the o.d. and multiply by the length.

2. For solid cylinders of a given weight, WK<sup>2</sup> is estimated by:

$$\mathsf{W}\mathsf{K}^2 = \mathsf{W}\left(\frac{\mathsf{R}^2}{2}\right)$$

INDUSTRIAL MAGZA MEX (55) 53 63 23 31 MTY (81) 83 54 10 18

DIST. AUTORIZADO QRO (442) 1 95 72 60 ventas@industrialmagza.com

Where:  $WK^2$  = intertia in lb ft<sup>2</sup> R = cylinder radius in feet W = weight in pounds

3. For solid or hollow cylinders, the inertia is calculated by the following equations:

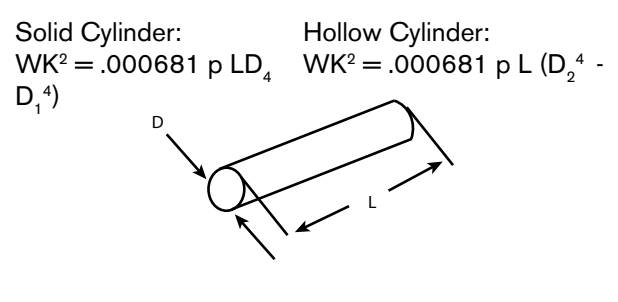

Where  $WK^2 = Ib ft^2$ D, D<sub>1</sub>, D<sub>2</sub>, and L are in inches  $p = Ib/in^3$ where p (aluminum) = .0924 p (cast iron) = .260 p (steel) = .282

Calculate the inertia of complex, concentric, rotating parts by breaking the part into simple cylinders, calculating the inertia or each, and summing the values.

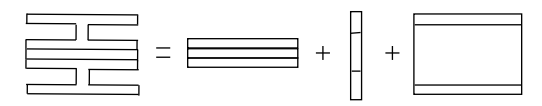

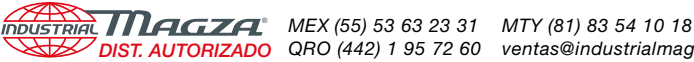

## WARRANTY

#### Warranties

Nexen warrants that the Products will be free from any defects in material or workmanship for a period of 12 months from the date of shipment. NEXEN MAKES NO OTHER WARRANTY, EXPRESS OR IMPLIED, AND ALL IMPLIED WARRANTIES, INCLUDING WITHOUT LIMITATION, IMPLIED WARRANTIES OF MERCHANTABILITY AND FIT-NESS FOR A PARTICULAR PURPOSE ARE HEREBY DISCLAIMED. This warranty applies only if (a) the Product has been installed, used and maintained in accordance with any applicable Nexen installation or maintenance manual for the Product; (b) the alleged defect is not attributable to normal wear and tear; (c) the Product has not been altered, misused or used for purposes other than those for which it was intended; and (d) Buyer has given written notice of the alleged defect to Nexen, and delivered the allegedly defective Product to Nexen, within one year of the date of shipment.

#### **Exclusive Remedy**

The exclusive remedy of the Buyer for any breach of the warranties set out above will be, at the sole discretion of Nexen, a repair or replacement with new, serviceably used or reconditioned Product, or issuance of credit in the amount of the purchase price paid to Nexen by the Buyer for the Products.

#### Limitation of Nexen's Liability

TO THE EXTENT PERMITTED BY LAW NEXEN SHALL HAVE NO LIABILITY TO BUYER OR ANY OTHER PER-SON FOR INCIDENTAL DAMAGES, SPECIAL DAMAGES, CONSEQUENTIAL DAMAGES OR OTHER DAM-AGES OF ANY KIND OR NATURE WHATSOEVER, WHETHER ARISING OUT OF BREACH OF WARRANTY OR OTHER

BREACH OF CONTRACT, NEGLIGENCE OR OTHER TORT, OR OTHERWISE, EVEN IF NEXEN SHALL HAVE BEEN ADVISED OF THE POSSIBILITY OR LIKELIHOOD OF SUCH POTENTIAL LOSS OR DAMAGE. For all of the purposes hereof, the term "consequential damages" shall include lost profits, penalties, delay images, liquidated damages or other damages and liabilities which Buyer shall be obligated to pay or which Buyer may incur based upon, related to or arising out of its contracts with its customers or other third parties. In no event shall Nexen be liable for any amount of damages in excess of amounts paid by Buyer for Products or services as to which a breach of contract has been determined to exist. The parties expressly agree that the price for the Products and the services was determined in consideration of the limitation on damages set forth herein and such limitation has been specifically bargained for and constitutes an agreed allocation of risk which shall survive the determination of any court of competent jurisdiction that any remedy herein fails of its essential purpose.

#### Limitation of Damages

In no event shall Nexen be liable for any consequential, indirect, incidental, or special damages of any nature whatsoever, including without limitation, lost profits arising from the sale or use of the Products.

#### Warranty Claim Procedures

To make a claim under this warranty, the claimant must give written notice of the alleged defect to whom the Product was purchased from and deliver the Product to same within one year of the date on which the alleged defect first

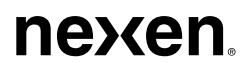

Nexen Group, Inc. 560 Oak Grove Parkway Vadnais Heights, MN 55127 800 843 7445 Fax: 651.286.1099 www.nexengroup.com

ISO 9001 Certified